## Manual de usuario

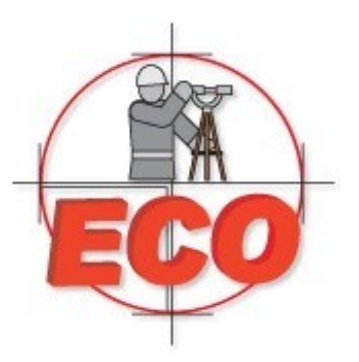

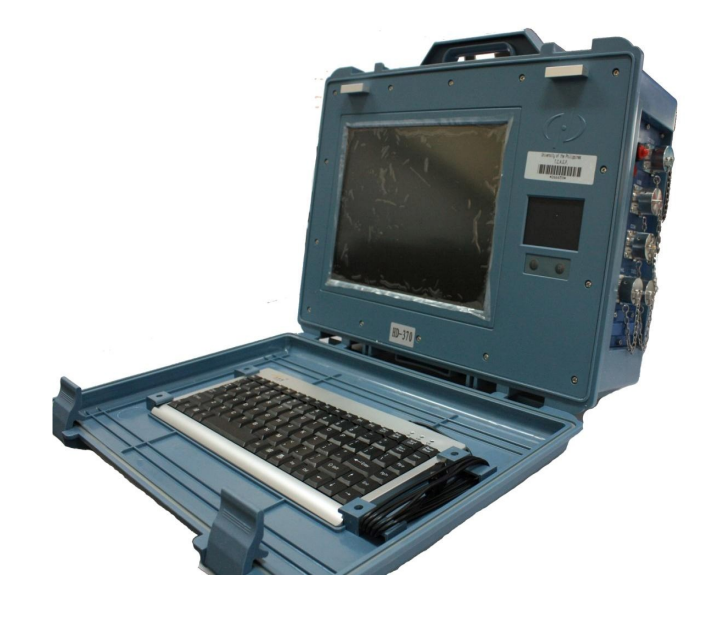

## ECOSONDA

HD 370. HD 380. HD 390.

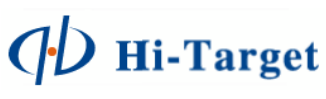

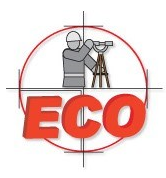

# Introducción.

Los instrumentos acústicos en oceanografía tienen un desarrollo tecnológico significante. Muchos de los avances de los instrumentos acústicos, como los sistemas de mapeo de fondo marino multi-haz, perfilador del fondo, etc. ya han sido desarrollados en muchos países. La ecosonda es un equipo común de los instrumentos acústicos ahora en día. La mayoría de ellos son de grabación mecánica.

Después de muchos años de investigación, Hi-Target invento su propia ecosonda de impresión digital llamada HD-17, HD-18, HD-20 las cuales pueden desplegar señales análogas en una imagen digital. Además pueden imprimir los datos, repetir las imágenes en cualquier momento posterior, y puede captar señales de alta precisión y proceso digital confiable, usar la memoria flash para almacenar de 50 – 100 horas de datos y adicionada con puerto USB para exportar datos.

Mientras, Hi-Target invento la ecosonda portable llamada HD-16, que pudiera ser la más pequeña de su época. Sin embargo únicamente indicaba y exportaba profundidad sin imagen, su gran precisión y confiabilidad es el resultado de su gran proceso digital.

A finales de 2004, Hi-Target empezó a promocionar su segunda generación de ecosondas HD-2\*.

Comparada con la primera generación, el desempeño se ha mejorado.

En febrero de 2007, Hi-Target lanzo la segunda generación de ecosondas de la seria HD-2\*, el cual ha mejorado en los aspectos: CPU más estable, un sistema de protección más estable, respuesta más rápida y mejor alcance de profundidad, la cual la hizo más acorde al trabajo de campo.

Basado en la producción exitosa de la serie HD-27T, Hi-Target ha lanzado la tercera generación de ecosondas digitales HD370/380/390. Las cuales son ecosondas de frecuencia ajustable, adoptando la técnica internacional de tratado de datos para reducir el ruido en los datos. Las técnicas actuales permite a la serie HD3\*0 configurar diversas frecuencias del transductor para las diferentes necesidades de los proyectos marinos.

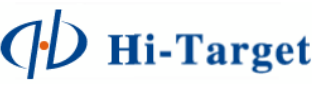

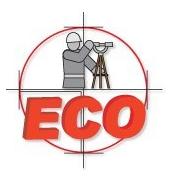

# Principio de la Ecosonda.

Suponga que la velocidad del sonido que se propaga en el agua es V. El transductor carga las señales del pulso, después la onda de sonido es enviado al fondo y es recibido por el transductor cuando la onda es reflejada. Así, obtenemos el tiempo que le toma a la onda de sonido en ir y retornar, como se indica en la figura 1-1:

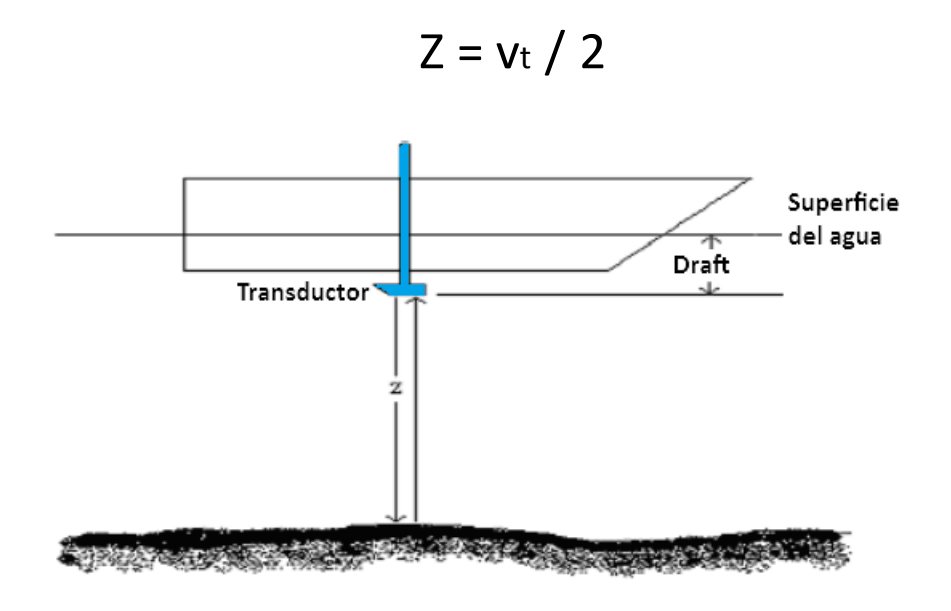

Fig. 1-1. Z es la longitud entre el transductor y el fondo, la profundidad del agua es: Z+Draft

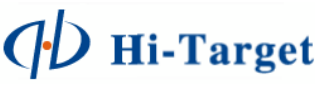

## Tecnología de identificación de la señal submarina.

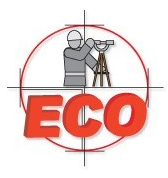

Aún cuando el principio de la ecosonda es simple, la situación bajo el agua a menudo es tan compleja que la señal no es fácilmente identificada: hay ecos parásitos, eco de peces y otras cosas, y también pude haber un segundo eco, un tercer eco en el fondo debido a diferentes condiciones reflectivas submarinas. Así que se deben tomar medidas para rastrear y obtener la señal real.

### 1. Intervalo de rastreo submarino (también llamado intervalo de tiempo de rastreo).

Intervalo de tiempo (Time Gate) puede ser entendido como rango de tiempo. Como se indica en la figura 1-2, la profundidad del agua no cambia entre dos sondeos (0.1 segundos aprox). Suponga que el porcentaje de la variación de la profundidad del agua es ±10%, se abre un indicador de tiempo para el precedente 10% x Z (el intervalo de reflexión es Z) al último 10% x Z del tiempo de la onda correcta. (100% ±10%) x Z es llamado el ancho del lapso de tiempo y únicamente la onda que es recibida en ese tiempo será reconocida como la señal real. Si no hay eco en el lapso de tiempo, el ancho del lapso de tiempo será amplificado para buscar el eco hasta que hasta que el eco correcto se encuentre.

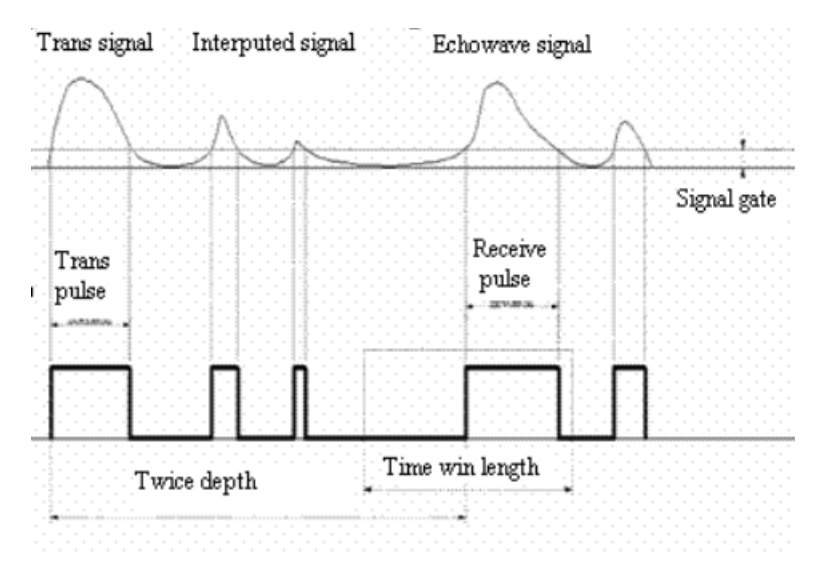

Fig. 1-2 Técnica de rastreo de lapso de tiempo.

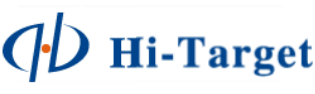

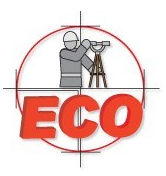

# Tecnología de identificación de la señal submarina.

### 2. Selección del ancho del pulso. (Pulse With)

Hablando de manera general, el ancho del pulso del eco del fondo es más largo comparado con el ancho del pulso de señales de interferencia y rastros del segundo eco. Distinguiendo que uno tiene el ancho de pulso más grande de todos los otros pulsos como el correcto. También con la ayuda de la tecnología de lapso de tiempo.

### 3 Umbral de señal (Signal Thresold).

El umbral de la señal puede ser amplificada para filtrar las señales de interferencia si la hubiera en demasía en el área del levantamiento o ambiente, como se indica en la figura anterior. Sin embargo, el umbral de la señal no puede ser amplificada demasiado para filtrar las señales más débiles. Un umbral de señal muy diferente influirá en la precisión de la ecosonda.

### 4 Control de Ganancia Automática (Automatic Gain Control - AGC)

AGC puede medir la intensidad de la señal del eco, cuando la señal del eco es excesivamente fuerte, el receptor del amplificador de control automático reducirá la ganancia para evitar demasiada interferencia en la señal y cuando la señal del eco es muy pequeña el receptor del amplificador de control automático incrementará la ganancia para recibir el pulso. El rango del AGC es muy importante para tomar en cuenta en la configuración del desempeño del receptor de señal. El rango de AGC de la ecosonda Hi-Target es 90 Db, la cual puede ser ajustada manual o automáticamente.

### 5 Ganancia de tiempo Variado (Time Varied Control - TVG)

La intensidad del sonido se reduce exponencialmente cuando se extiende en el agua. Con el fin de mantener este rango de señal estable, TVG controlará el amplificador para incrementar por contrariedades. Este es el principio del TVG, como se indica en la figura siguiente

| 🕒 Automati | c Gain         | × |
|------------|----------------|---|
| 18         |                |   |
| Shallow    |                |   |
| gain _     | TVG 20 Log     |   |
| (OK)       | Cancel Default |   |

Fig. 1-3 Principio del TVG

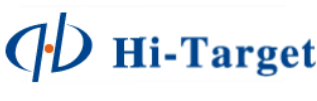

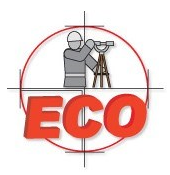

## Seguridad, protección y garantía.

Es importante que siga las recomendaciones del distribuidor para operar de manera segura el equipo Ecosonda Hi-Target HD. Ante lo cual se dan los siguientes consejos:

- 1. Asegúrese de mantener el equipo bajo resguardo en un lugar seco.
- 2. Asegúrese de realizar procedimientos de limpieza después de cada sesión de trabajo.
- 3. Asegúrese de realizar procedimientos adecuados de limpieza adecuados para evitar corrosión en la ecosonda, accesorios y/o terminales expuestas.
- 4. Asegúrese de instalar el equipo ecosonda en un lugar estable, seco y fuera de peligro de caer al agua cuando se estén realizando trabajos de batimetría en mar, rio o lago.
- 5. De ser necesario adecue un espacio para pode operar cómodamente el equipo ecosonda, como caja de protección y para facilitar la visualización de la pantalla ante la luz solar y/o agua.
- 6. Evite salpicaduras de agua al equipo bajo cualquier circunstancia.
- 7. Si observa un sobrecalentamiento en el equipo, apáguelo inmediatamente y consulte a su distribuidor local.
- 8. Si observa que el ventilador lateral del equipo no está operando, apáguelo inmediatamente y consulte a su distribuidor local.

El distribuidor local evaluará los casos en que el equipo no entre en garantía, consultando a fábrica.

- 1. El distribuidor considerará como uso indebido del equipo ecosonda: medidas de transporte no adecuados, caídas, golpes, inmersión temporal en agua, filtración de líquidos al equipo ecosonda y cualquier incidente externo que no esté vinculado con la operación del equipo.
- 2. El equipo usa una Pila de 12VCD, con la nomenclatura: Rojo (Positivo), Negro (Negativo). Cualquier otro tipo de conexión no hará valida la garantía y estará sujeta a investigación técnica.
- 3. Cualquier daño por sobre carga de pilas de mayor Voltaje no hará valida la garantía y estará sujeta a investigación técnica.

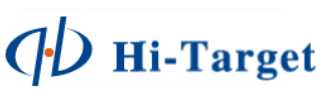

## Especificaciones y características.

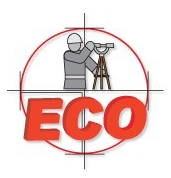

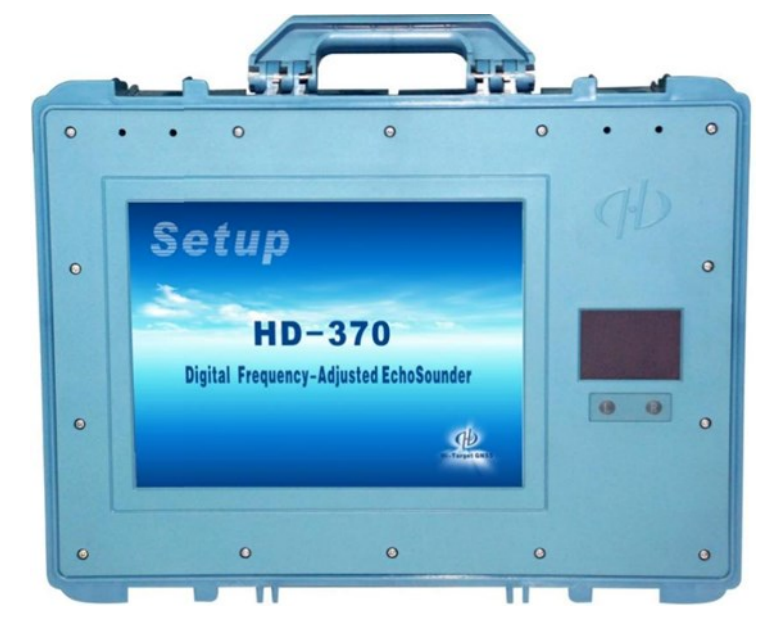

Equipo HD-370 de frecuencia simple ajustable como ejemplo:

**Especificaciones:** 

- 1. Frecuencia de trabajo: 100 -750 Hz (ajustable)
- 2. Potencia de transmisión: 500 W (para el transductor de 200 kHz)
- 3. Rango de batimetría: 0.3 600 m
- 4. Precisión de batimetría: ± 10mm + 0.1%h, definición de 1 cm
- 5. Rango de inmersión: 0.0 15 m
- 6. Rango ajustable de velocidad de sonido: 1370 1700 m/s, definición 1 m/s
- 7. Velocidad del CPU: 1.6 GHz
- 8. Memoria: 1 Gb
- 9. Rango máximo de muestreo de profundidad: 30 veces/segundo
- 10. Dispositivos internos: Tarjeta de almacenamiento CF de 4Gb
- 11. Datos de salida del puerto serial: Emula varios formatos, baudrate ajustable
- 12. Puertos externos: 2 puertos RS-232, 3 puertos USB, 1 puerto de poder VCD, 2 puertos TX (para transductor)

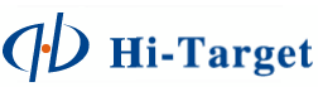

## Especificaciones y características.

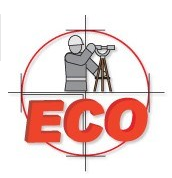

- 13. Pantalla LCD: 12 pulgadas, 1024x768 pixeles, 1000 cd/m2
- 14. Fuente de poder: 10 14 VCD o 220 VCA
- 15. Potencia de consumo: 20 W
- 16. Ambiente de trabajo: -30°C ~ 60°C, a prueba de agua y polvo
- 17. Dimensiones: 440 mm (largo) x 341 mm (ancho) x 164 mm (alto)
- 18. Peso: 9 kg

### Características

Incluye la técnica de mezcla de frecuencias, permitiendo trabajar en un rango de frecuencia continuamente ajustable (100 – 750 kHz)

- Adquisición de sondeo de alta velocidad, más preciso y meticuloso
- Transformación A/D de alta velocidad, velocidad de muestreo 153600/s, pantalla de cascada.
- Tecnología de procesamiento de imagen digital, imagen de pantalla y grabación en cascada, permitiendo reproducir e imprimir.
- Permite lo modos de control manual o automático.
- Ganancia de control automático (AGC), ganancia de tiempo variado (TVG).
- Tecnología de rastreo submarino y tecnología de selección de ancho de pulso con perfectamente combinados.
- Sondeo y navegación 2 en 1, integrados en un programa permite al HD370 conectar con cualquier instrumento de posición GPS, indicador de altitud o mareógrafo.
- Sistema operativo XP, adopta el sistema "Quick Mapping Revert" que protege al sistema de virus.
- Disco doble de almacenamiento, doble sistema de protección, con una llave de recuperación.
- Permite conexión de pantalla externa VGA.
- Pantalla LCD de brillo alto, con gran ángulo de visibilidad, para operar en ambientes bien iluminados.
- Carcasa robusta, mejor diseño y mas portable

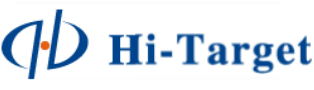

## Configuración.

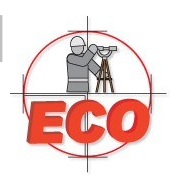

Lista de configuración estándar (modelo: HD-370):

|   | Nombre                   | Тіро    | Cantidad | Descripción |
|---|--------------------------|---------|----------|-------------|
| 1 | Dispositivo              | HD-370  | 1        |             |
| 2 | Transductor              | Ds-27C  | 1        | 200 KHz     |
| 3 | Cable de poder           | PW-3    | 1        |             |
| 4 | Adaptador VCA            | CL-37   | 1        |             |
| 5 | Estuche de aluminio      | LH-27F  | 1        |             |
| 6 | Bastón del transductor   | TD-27   | 1 par    |             |
| 7 | Multipuerto 3 USB        | USB 1-3 | 1        |             |
| 8 | Cable para puerto serial | DB9-WY  | 2        |             |
| 9 | Cable VGA                | DB15-WY | 1        |             |

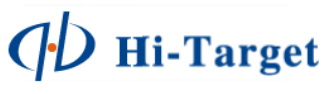

## Conexión e instalación.

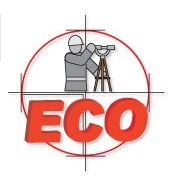

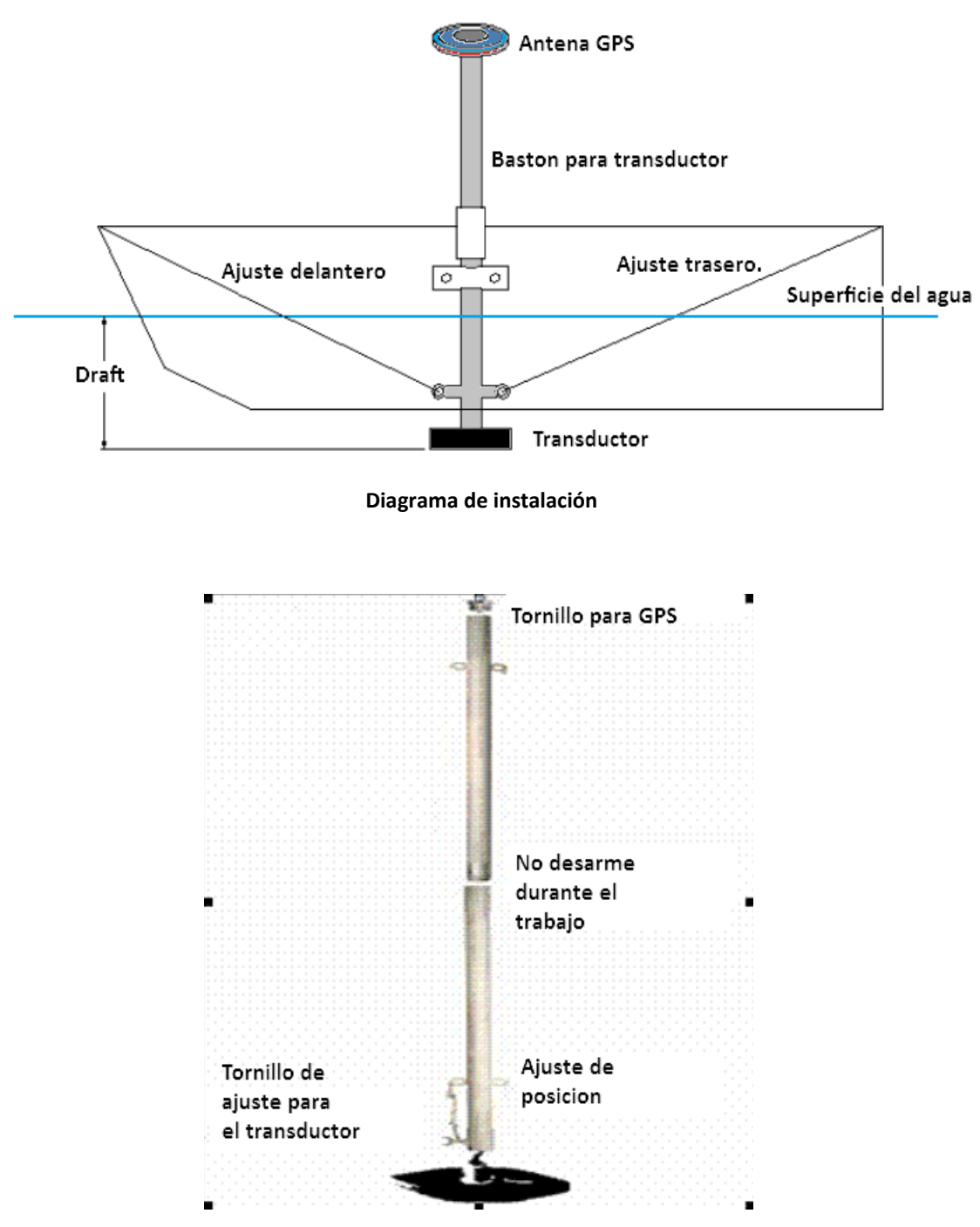

Conexión del transductor al bastón.

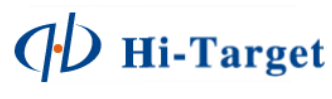

## Conexión e instalación.

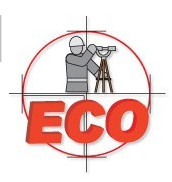

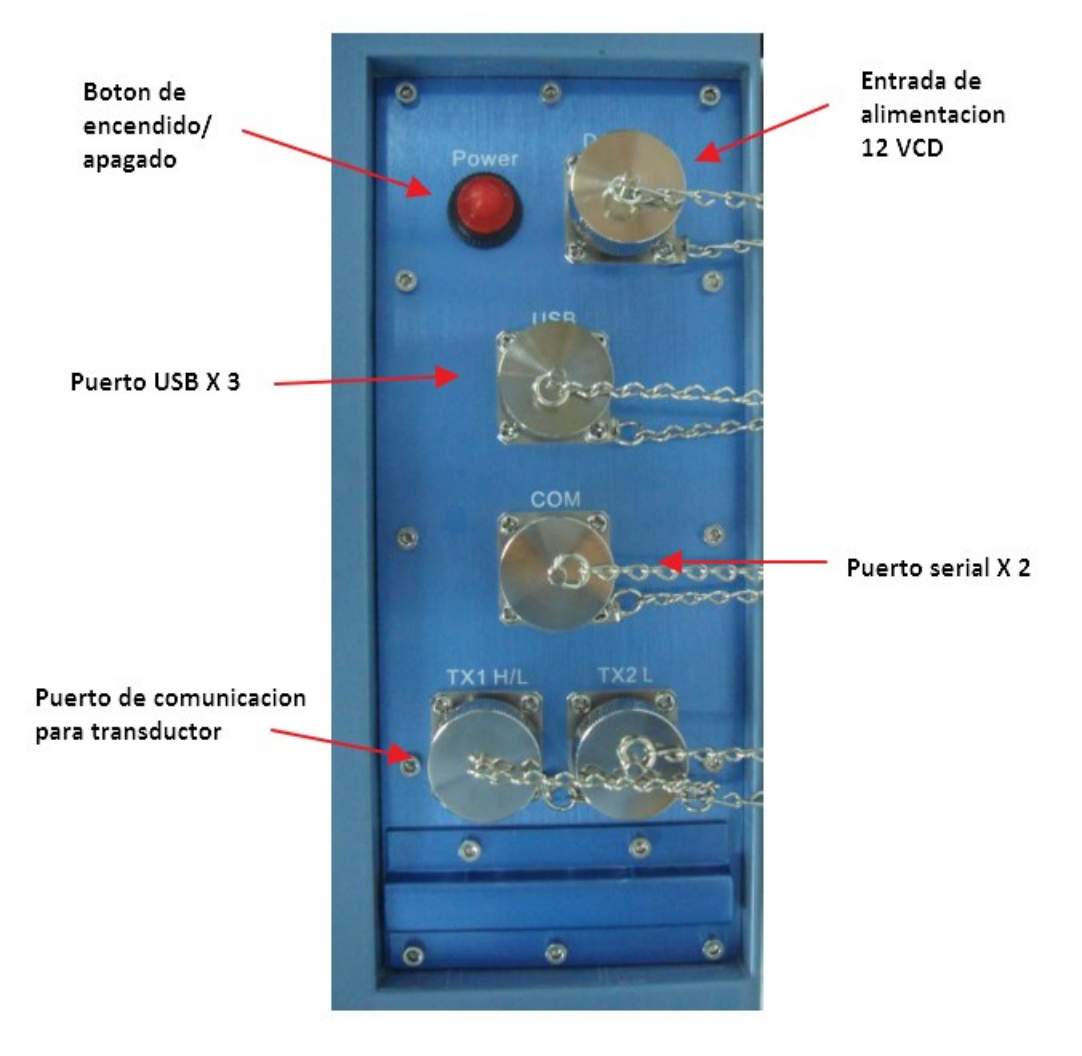

Puertos de comunicación.

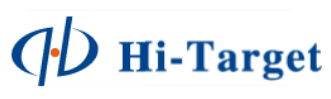

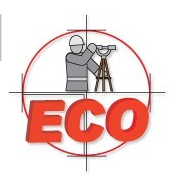

Después de finalizar la conexión, presione el botón "power" para encender el HD370/370/390. El sistema iniciara y el programa de sondeo iniciara automáticamente como sigue:

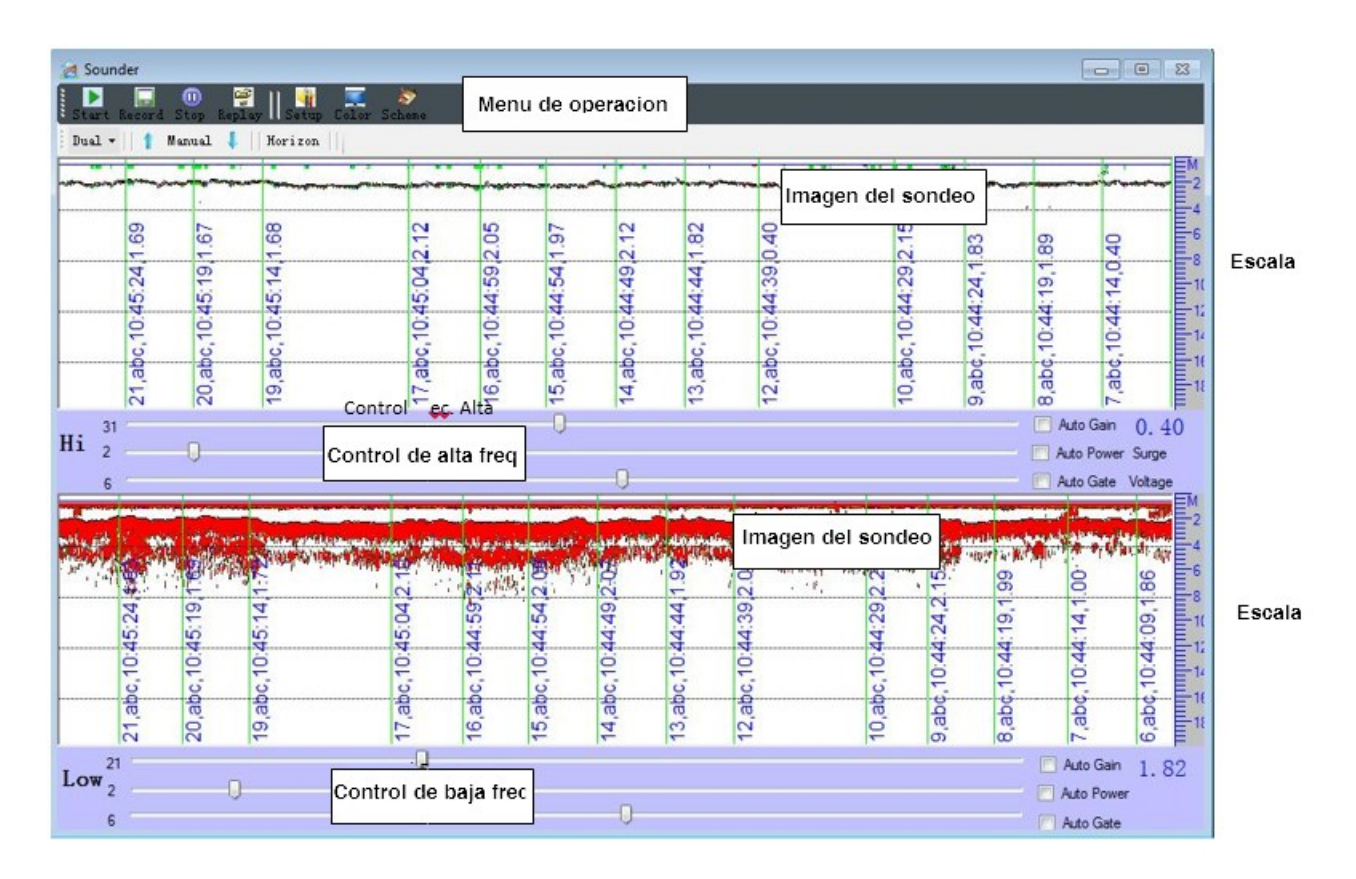

### Pantalla de imagen de sondeo.

La pantalla de imagen del sondeo desde arriba hacia abajo: Cero en la línea inicial, línea de emisión (Draft), línea del sondeo. Cuando haya medición observará una línea roja con información añadida. Cuando use el control manual de marcado, la información añadida será configurada por separado. Cuando use otro método de medición, las notas serán marcadas por número y tiempo.

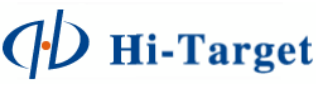

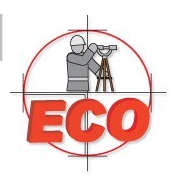

### Escala de profundidad.

La escala de profundidad se muestra con un rango de escala correspondiente, los siguientes niveles de escala son:

- 1 0 a 10 m
- 2 0 a 20 m
- 3 0 a 40 m
- 4 0 a 80 m
- 5 0 a 160 m
- 6 0 a 320 m
- 7 0 a 640 m

El nivel cambiara automáticamente al siguiente cuando Marcha automática (Gear auto switch) sin marca de muestra (span) y la profundidad es más del 90% del presente nivel.

El nivel cambiara automáticamente aun nivel más pequeño cuando la profundidad de nivel es menor al 30% del nivel actual.

El nivel a ctual se mueve automáticamente hacia arriba cuando la configuración Marcha automática (Gear auto switch) este seleccionada y la este marcada la opción muestra (span) y la profundidad esté más allá del presente nivel. Si el nivel ha cambiado 4 veces, entonces cambiara al siguiente nivel.

Cuando use Marcha manual (Gear manually witch), la señal del sondeo puede perderse cuando este más allá del 50% del alcance de la pantalla.

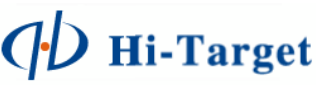

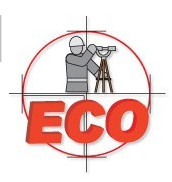

### Pantalla del pulso de sondeo.

El área de imagen de sondeo puede ser transformada en la imagen de pulso de sondeo, como un osciloscopio, claramente mostrando la forma de la onda de la transmisión y recepción. En el modo de onda, el sondeo y grabación están corriendo en el trasfondo. Cambiara entre cascada (fall) y modo de onda (wave shape) haciendo click en la opción color y activando la opción wave line.

| Color Sche | me          |        |         |
|------------|-------------|--------|---------|
| Color      | Mark Sca    | ale    |         |
| Sign       | al Color —  |        |         |
| Weak       |             |        | Dark    |
|            | Gray        |        | Default |
| Also       | Show        |        |         |
| <b>V</b>   | Vave Line 🚽 |        |         |
| <b>V</b> 1 | Mark Line   |        |         |
|            | Surge Line  |        |         |
| V 1        | Draft Line  |        |         |
|            | li Frequenc | y Line |         |
|            |             |        |         |
|            | OK          | (      | Cancel  |

La forma de la onda será mostrada siempre en el modo activo. El rango de onda representa la intensidad de la señal de sondeo. El cuadro rojo representa la señal rastreada del fondo, como se indica:

| A Sounder                                      | 8 8 0             |
|------------------------------------------------|-------------------|
| Sturt Record Stop Replay    Setup Calor Scheme |                   |
| Dual - 1 Manual I Norizon                      |                   |
|                                                | EM                |
|                                                | Ξ.                |
|                                                |                   |
|                                                | -8                |
|                                                | -10               |
|                                                | E-12              |
|                                                | 14                |
|                                                | 16                |
|                                                | 11                |
| 31 0                                           | Auto Gain 1, 97   |
| Hi <sub>2</sub>                                | Auto Power Surge  |
| 6                                              | Auto Gate Voltage |
|                                                | EM2               |
|                                                | 4                 |
|                                                | 6                 |
|                                                | 8                 |
|                                                | E-10              |
| ·                                              | E-12              |
|                                                | 14                |
|                                                | E11               |
|                                                | E                 |
| Low 21 '                                       | Auto Gain 2.07    |
|                                                | Auto Power        |
|                                                |                   |
| 6                                              | Auto Gate         |

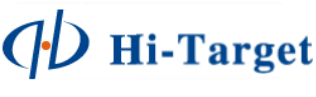

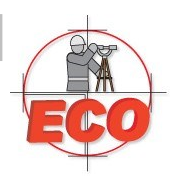

### Pantalla de muestra de profundidad.

Esta pantalla muestra la profundidad del agua correspondiente al canal de comunicación. Mostrará "?" cuando falle el muestreo. Mostrará "WARN" cuando el valor de la profundidad sea menor que el valor de alerta de agua no profunda este encendida.

### Menú y barra de herramientas.

Todas las funciones y botones de operación se muestran a continuación:

| 🧑 Sounder      |                                                  |      |
|----------------|--------------------------------------------------|------|
| Start Record S | 🔟 🔗    🙀 💻 💸<br>top Replay    Setup Color Scheme |      |
| Dual -   1 Ma  | nual 🖡 🗌 Horizon 📗                               | 1000 |

- Start: Inicia el sondeo sin grabación.
- Record: Inicia el sondeo y grabación, el programa mostrara una ventana para la asignación del nombre y un ID automático de acuerdo a la fecha.
- Stop: Detendrá el sondeo y la emisión del pulso.
- Replay: Reproducirá el sondeo grabado en un archivo.
- Setup: Configurará los parámetros del sondeo.
- Color: Configurará los colores/visualización de la interface de sondeo
- Scheme: Opción para configurar el tema visual de la interface (precargado).
- High/Low/Dual: Opción para visualizar determinadas frecuencias en la interface principal.
- Manual/Auto: Opción para cambiar la escala de profundidad de manera manual o automática.
- Horizon/vertical: Opción para ver la interface de manera vertical u horizontal.

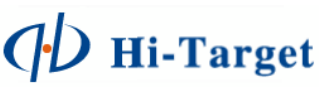

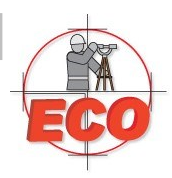

| 5   | 📃 Auto Gain           |
|-----|-----------------------|
| 1 💭 | Auto Power Surge      |
| 3   | <br>Auto Gate Voltage |

- Ganancia: Nivel de 1 63. Es usado para medir la intensidad de la señal del eco, cuando la señal del eco es excesivamente fuerte el receptor del amplificador de control automático reducirá la ganancia para evitar demasiada interferencia en la señal y cuando la señal del eco es muy pequeña el receptor del amplificador de control automático incrementará la ganancia para recibir el pulso.
- Potencia de transmisión configurable: Nivel de 1 15H/10L. Puede elegir "Auto-power" así el sistema escogerá el nivel apropiado de acuerdo a las condiciones. Si el agua es muy profunda se requerirá mayor potencia para la medición; en caso contrario de aguas someras la potencia puede ser reducida.
- Umbral de señal (Gate Voltaje). El valor de umbral, el cual contiene pequeños rangos de señal de interferencia está dividido en 10 niveles: el valor máximo es el 60% de la señal. En aguas poco profundas puede ser un poco más, en aguas profundas un poco menos. El umbral de la señal puede ser amplificada para filtrar las señales de interferencia si la hubiera en demasía en el área del levantamiento o ambiente, como se indica en la figura anterior. Sin embargo, el umbral de la señal no puede ser amplificada demasiado para filtrar las señales más débiles.

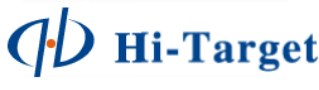

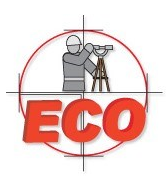

| System | Correction   |        |                |            |
|--------|--------------|--------|----------------|------------|
| System | Frequency    | Dual , |                |            |
| High   | Frequency    |        | Low Frequency  |            |
| Frequ  | ency(KHz) 20 | 0.0 🌲  | Frequency (KH  | z) 20.0 🚔  |
|        | G            | ain    | Capture: Su    | rface 🗸 🗸  |
|        |              |        | Penetrating    | Limit 1.00 |
|        |              |        |                | Gain       |
| Time   | Gate         |        |                |            |
| Puls   | e Length: Au | to 👻   | Bottom Slope @ | Normal (0) |
|        |              |        | C              | Steep(1)   |
|        |              |        |                | /          |

Al hacer click en "Setup" se mostrarán los parámetros de configuración, como se indica:

- 1. System frecuency: Dual (HD380), Single (HD370)
- 2. Frecuencia Alta (High Frecuency): 100 750 kHz
- 3. Frecuencia Baja (Low Frecuency): 10 50 kHz
- 4. Capture:
  - a. Surface: El equipo reconocerá el primer rebote, considerado la superficie.
  - b. Subsurface: El equipo reconocerá señales de mayor profundidad.
  - c. Widest Eco: El equipo reconocerá como profundidad la señal más estable en el sondeo.
- 5. Penetrating limit: Valor de corte de penetración de la onda sonora, de acuerdo a la diferencia de señales descritas anteriormente.
- 6. Emisión de la longitud del pulso, para controlar la longitud del pulso. En el modo "auto" se transmitirá la longitud del pulso de acuerdo a las condiciones.

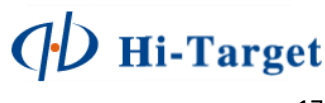

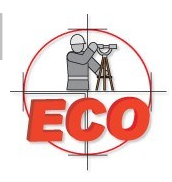

- 7. Gradiente de fondo "Bottom gradient" es usado para controlar la ventana, el ancho de la ventana en normal es el 5% de la profundidad, en "steep" es 10% de la profundidad, en "Crag" es el 15% del a profundidad.
- 8. Control de ganancia: el valor de la ganancia puede ser ajustada moviendo la barra en la pantalla cuando se cierra el modo automático. Cuando esta activado el modo automático el sistema controla la ganancia de acuerdo a la grafica siguiente:

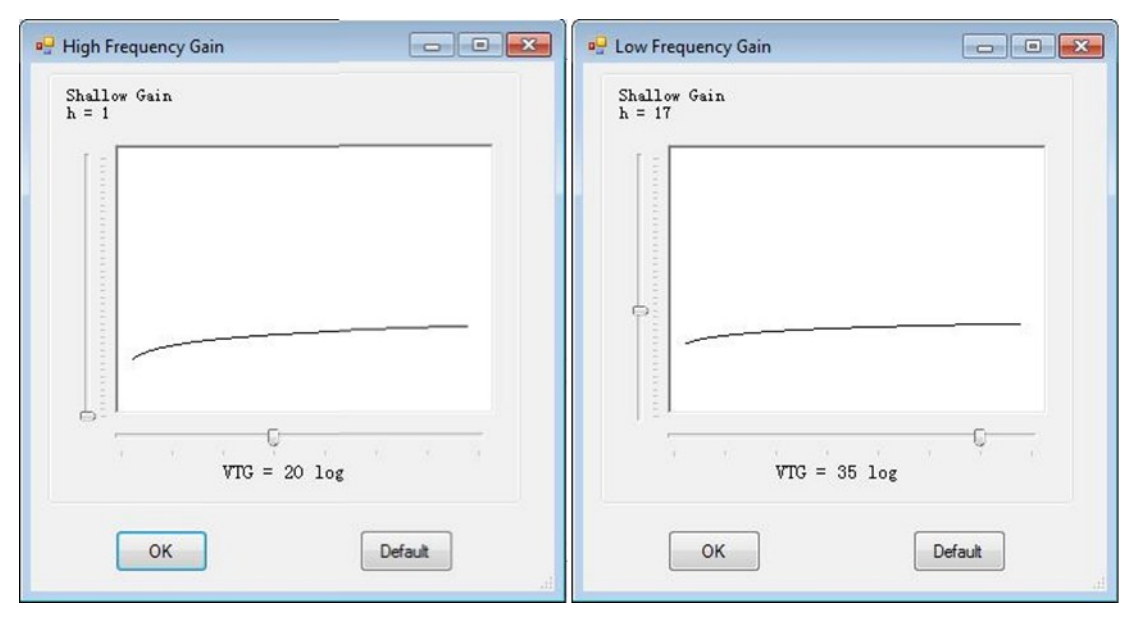

Cuando use "via depth" para modificar la ganancia, adopte la profundidad correcta y TVG, para modificar bien el valor de "shallow water gain" es de ayuda probar en 2 metros aprox de profundidad. Diferentes valores pueden ser usados de acuerdo a las condiciones del fondo del agua.

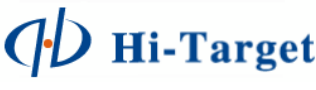

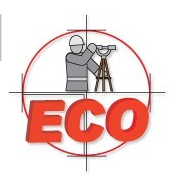

| System          | Correction                               |             |           |   |
|-----------------|------------------------------------------|-------------|-----------|---|
| Draft<br>Draft( | (m): 0.40 💌                              |             |           |   |
| Sound<br>Veloc  | Velocity( $m/s$ )<br>ity( $m/s$ ): -10 1 | 482.8 🔺 +1  | 0 Calc->  |   |
| Alarm           | wAlarm(m) 0.1                            | Depth Gap A | larm(m) 2 | A |
| Surge           | ge Compensator<br>Setting                |             |           |   |
|                 | ОК                                       | Car         | ncel      |   |

- 9. Draft: Inserte el valor sumergido del transductor desde la parte más baja hasta el nivel del espejo de agua.
- 10. Velocidad de sonido: 1370 a 1700 m/s. Para aguas poco profundas, pude usar la comparación de velocidad, temperatura o salinidad para calibrar

| Temperature     | and Salinity | O Depths I      | Datum |
|-----------------|--------------|-----------------|-------|
| Temperature(°C) | 20           | Depth Datum(m)  | 5.1   |
| Salinity(%)     | 1            | Survey Depth(m) | 5     |
|                 |              |                 |       |

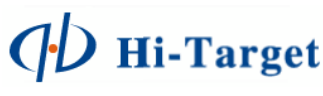

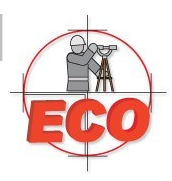

- Alarma de agua poco profunda. Puede ingresar el valor límite de profundidad después de activar la alarma. Una vez que el valor de la alarma es menor se mostrará una leyenda de precaución "Warn". Active el Depth Gap Alarm, para configurar el rango de activación de alarme posterior a su activación.
- 12. Puerto de compensador de oleaje. Usted puede conectarlo al COM1 o COM2 si tiene el compensador de oleaje. Como se indica en la figura anterior, configure el puerto, baudrate. Si no está seguro de los parámetros de data bits, checksum, stop bits y protocolo, mantenga los parámetros por defecto. En el "test communication" usted puede realizar pruebas para la conexión del compensador

| P Surge Compensator                        |                   |          | 🖳 Surge Compensator |                    |
|--------------------------------------------|-------------------|----------|---------------------|--------------------|
| Port Test                                  |                   |          | Port Test           |                    |
| Port:                                      | • Header:         | :        |                     | *                  |
| Baudrate: 19200                            | ▼ Start:          | 9        |                     |                    |
| Data Bits 8                                | • Length:         | 5        |                     |                    |
| Stop Bits 1                                | ▼ End Bit:        | en       |                     |                    |
| Parity: None                               | Scale:            | 0.01     | Surge(m):           | - Open( <u>T</u> ) |
| Common surge format                        | TSS1 sentence     | •        |                     |                    |
| Sample Surge format:<br>Surge value:-1.23m | ::ff01e0 -0123 18 | D5 −2743 |                     |                    |
| OK                                         | Cancel            |          | QK                  | Cancel             |

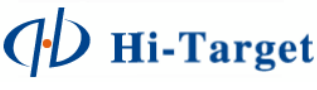

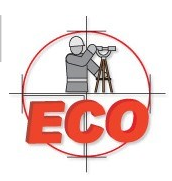

### 13. Color.

| 😴 Color Scheme                   | 🚽 Color Scheme   | Color Scheme                |          |
|----------------------------------|------------------|-----------------------------|----------|
| Color Mark Scale                 | Color Mark Scale | Color Mark Scale            | ]        |
| Signal Color                     | Mark Text        | C-1. 7.4                    |          |
| Gray Befault                     | 🖉 Mark Number    | Unit: Scale Unit            | r 🔘 Foot |
| Also Show                        | Wark Content abc |                             |          |
| ■ Wave Line                      | ✓ Time           | Scale Color<br>Scale Color: |          |
| ☑ Surge Line                     | V Depth          | Ruler Color:                |          |
| ♥ Draft Line ♥ Hi Frequency Line | Location N/E -   |                             |          |
| OK Cancel                        | OK Cancel        | OK OK                       | Qancel   |

Use la ventana para cambiar los colores de las señales y/o datos de referencia durante el proceso de medición en el equipo, el rango de colores para profundidad, líneas de marca, línea del DRAFT, etc.

Nota: al activar la opción WAVE LINE entrara en modo de ONDA el cual se desplegará en la interface principal de sondeo.

Configure el tipo de información que desea ser observado en las marcas de línea de medición.

Configure el color y unidades de la escala de profundidad en la interface principal.

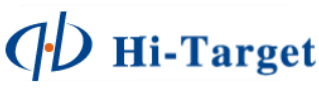

## Usando el programa de navegación.

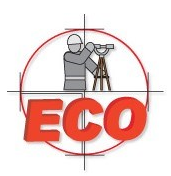

La ecosonda HD3\*0 tiene el programa de navegación "Hi Sounder V3.13" y usted puede navegar mientras tenga conectado un GPS en el puerto COM1 o COM2.

**NOTA**: Las siguientes secciones describen las opciones y/o pasos para realizar un trabajo de batimetría usando la ecosonda modelo HD380 y HD370, por lo que se recomienda leerlas de manera atenta.

Localice el programa Hi-Sounder en el escritorio de la ecosonda y ejecútelo

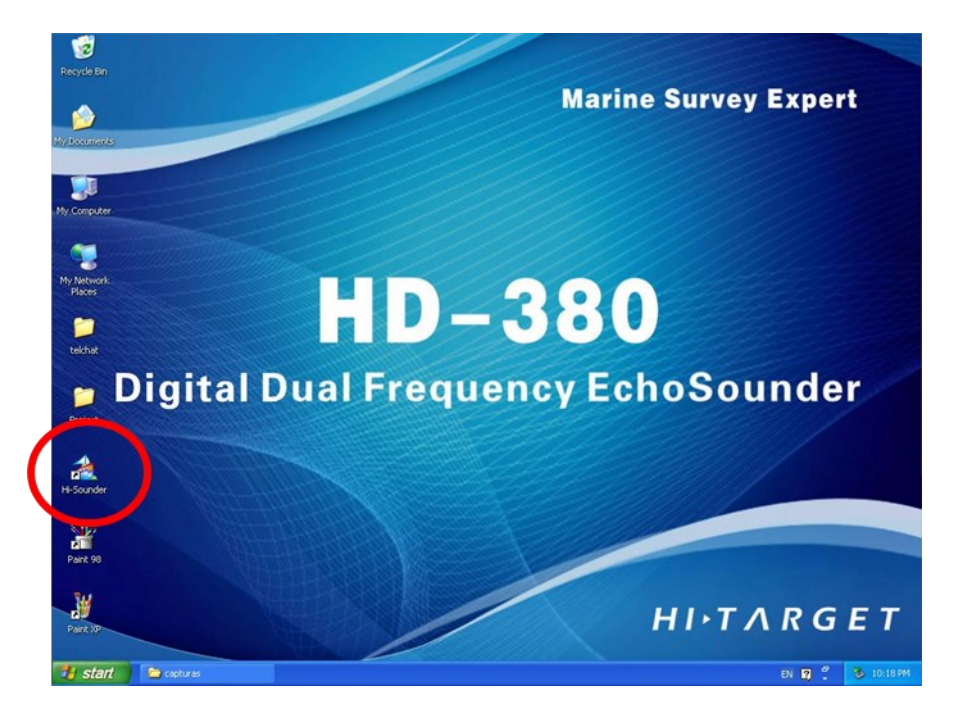

Identifique las ventanas principales de operación en el equipo, la cuales son:

- 1. Ventana de Sondeo. En esta ventana realizara el trabajo de sondeo, configurará el equipo para obtener mediciones precisas de la profundidad del área de trabajo.
- 2. Ventana de Navegación. En esta ventana se realizará toda la configuración y medición final del trabajo de batimetría, desde esta ventana se configurarán parámetros como: GPS, malla de medición, hora de medición, pos-proceso de la medición finalmente exportación del trabajo realizado.
- 3. Localizara ventanas secundarias como Coordinate Message, GPS Status, Navigation Offset; cuyas utilidades quedan ser meramente informativas y no pueden ser modificadas de manera manual.

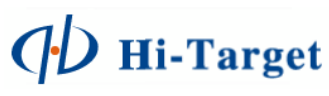

## Usando el programa de navegación.

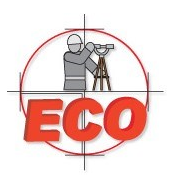

| 🚵 Replay over! 🗖 🖻 🔀                      | 🔬 Window 🗖 🔍 🔀        | 🔬 Coordinate Message 🗖 🔍 🗙                                                                                                    |
|-------------------------------------------|-----------------------|----------------------------------------------------------------------------------------------------|
| Dual v    1 Manual V    Horizon           |                       | N(m)         2333444.555           E(m)         555666.777           SurH(m)         55.999           Speed(m/s)         2.55           Heading(d)         359.99           DepthH(m)         22.23 |
|                                           | Ventana de Navegacion | DepthL(m) 22.24                                                                                                    |
|                                           |                       | Ventanas Secundarias                                                                                                    |
| Auto Gain 31. 33<br>Hi 2 Auto Power Surge |                       | Date:2011-12-30<br>Time: 22:59:59                                                                                                    |
| 3                                         |                       | Status:Fixed                                                                                                    |
| 5<br>6<br>7                               |                       | SV:8<br>Latency:4.0                                                                                                    |
|                                           |                       | Status:Fixed                                                                                                    |
| 11 Auto Gain 0.00                         | 80.92 m               | SV:8                                                                                                    |
| 2 Auto Power                              |                       | Latency:4.0                                                                                                    |

() Hi-Target

## Menús del Hi-Sounder.

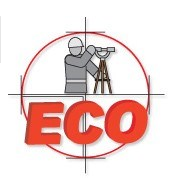

### Menú: File

| File | <u>Record</u> <u>Setting</u> |
|------|------------------------------|
|      | New Task                     |
| 2    | Open Task                    |
|      | Save Task                    |
| ď    | Modify Task                  |
|      | Recently Task                |
|      | Exit                         |

### Menú: Record

| Re | cord | Setting | D |
|----|------|---------|---|
| ►  | Rec  | ording  |   |
| 11 | Pau  | ise     | 2 |
|    | Sto  | р       |   |
| 1  | Qui  | ck Line |   |

### Menú: Settings

| Setting | Drawing      | View |
|---------|--------------|------|
| Por     | t Setting    |      |
| Boa     | t Shape      |      |
| Cod     | ordinate Sys | tem  |
| Fixe    | d Difference | e    |
| Tim     | e Zone       |      |

New Task - Inicia un nuevo trabajo.
Open Task - Abre un trabajo guardado
Save Task - Guarda los cambios realizados en el trabajo actual
Modify Task - Modifica algunos atributos del trabajo abierto
Recently Task - Despliega la lista de trabajos recientes
Exit - Salir del programa.

Estas opciones estarán activas durante el proceso de medición.

Recording - Iniciar grabación.

Pause - Pausar la medición

Stop - Detener la medición

Quick line - Cambiar de línea de medición sin detener la grabación

**Port Settings**. Use la opción para configurar los puertos de comunicación COM para los dispositivos conectados externamente como el GPS.

**Boat Shape**. Modifique el diseño visual de bote para observarlo en pantalla durante la medición, así como la altura de antena de GPS.

**Coordinate System**. Configure la malla de medición en la cual se almacenara el trabajo.

**Fixed Difference**. Use la opción para corregir la posición del receptor GPS en X,Y,Z. En los casos de GPS RTK use la opción para ajustarse al valor ortométrico de Z.

Time Zone. Configure la hora local, según sea su zona UTC.

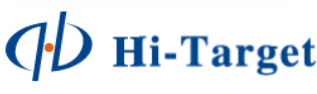

## Menús del Hi-Sounder.

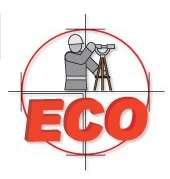

### Menú: Drawing

| Drawing | View    | Too |
|---------|---------|-----|
| Area    | Wiring  |     |
| Impo    | ort Dxf |     |

**Area Wiring** - Realice alineado interno de un polígono dibujado, por ángulos y distancias entre líneas.

Import DXF - Importe archivos DXF (Formato: DXF2000)

Delete All - Elimine todos los trazos de dibujo realizados en la pantalla

### Menú: View

| View | Tools     | Help |
|------|-----------|------|
| V    | Vindows   | ,    |
| N    | love      |      |
| Z    | oom In    |      |
| Z    | oom Out   |      |
| R    | egion     |      |
| F    | ull Map   |      |
| F    | ull Windo | w    |
| L    | anguage   | •    |

Windows - Permite ver las ventanas de:

- Coordinate Message
- GPS Status
- Navigation Offset

Move (Pan) - Activa la herramienta para desplazar el dibuj .

Zoom In - Zoom interno.

Zoom Out - Zoom externo.

Region - Zoom por región seleccionada.

Full Map - (Display all/zoom extend). Zoom a la zona de dibujo contenida.
Full Window - (Display Survey Region). Zoom a la zona de levantamiento
Languaje - Permite cambiar el lenguaje del programa a Ingles/Chino

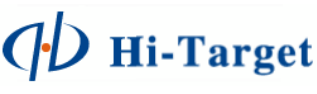

## Menús del Hi-Sounder.

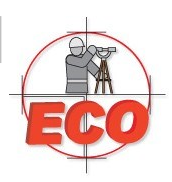

### Menú: Tools

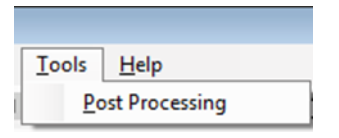

Postprocessing - Inicie para realizar postproceso

### Menú: Help

| Help     |  |
|----------|--|
| About    |  |
| Help     |  |
| Register |  |

About - Despliega información del programa.

Help - Despliega la ayuda interna del programa.

**Register** - Use la opción para ingresar su clave de registro en caso de ser necesario

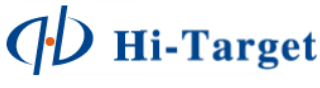

### A. Inicie un trabajo

### File > New Task

| 🔛 New Or | Modify  |          | Speed | 14.14 | 2.85 |          | X |
|----------|---------|----------|-------|-------|------|----------|---|
|          | Pro     | ject EJE | MPLO  |       |      |          |   |
|          |         |          |       |       |      |          |   |
| 500      |         |          |       |       |      |          |   |
| М        |         |          |       |       |      |          |   |
|          |         |          |       |       |      |          |   |
| N=       | 2288617 |          |       |       |      |          |   |
| E=       | 671701  |          |       |       |      |          |   |
|          |         | 600      |       | М     | Au   | to Match |   |
|          | OK      |          |       | Car   | ncel |          |   |

Ingrese el nombre del proyecto, ejemplo:

### Project: EJEMPLO

Defina un área del proyecto insertando la Longitud de los lados de la figura rectangular en la cual se encontrara incluido el trabajo, ejemplo:

500 m x 600 m

Confirme con OK.

Use AutoMatch, para calcular un lado insertando el otro.

B. Defina el sistema de Coordenadas

### SETTING > COORDINATE SYSTEM > ELLIPSOID

🖳 Coordinates File: EJEMPLO V Save Ellipsoid Projection Convert Plane Height Fitting 2nd Grid Config Source Ellip WGS 1984 -6378137 a(m): 298.2572236 1/f: Target Ellip WGS 1984 • a(m): 6378137 1/f: 298.2572236 OK Import Datum

Configure la proyección, por defecto tendrá el nombre del proyecto, pero puede ser modificado y guardado para futuras referencias, ejemplo:

### FILE: EJEMPLO

Source Ellip - Elipsoide de fuente GPS.

Target Ellip - Elipsoide a usar en el proyecto.

Estos parámetros pueden ser modificados de acuerdo a las necesidades del proyecto.

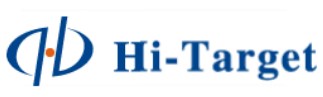

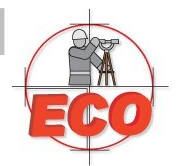

#### Equipos y Consumibles de Occidente - www.ecomexico.net

# Iniciando un proyecto.

### B. PROJECTION

Coordinates

File: EJEMPLO V Save Ellipsoid Projection Convert Plane Height Fitting 2nd Grid Config Method Transverse Mercator Name Value Central Meridian 105:00:00.0000... False North 0 False Fast 500000 Central latitude 000:00:00.00000N Ко 0.9996 Zone + False X -> North True Y -> East True OK Import Datum

Configure la proyección, ejemplo:

UTM Zona 13 Norte

Si desea usar otra proyección consulte sus tablas de configuración para proyecciones locales. Se recomienda para usuarios experimentados.

De la opción Import Datum puede obtener mas definiciones de sistemas de coordenadas.

Los demás parámetros de configuración: CONVERT, PLANE, HEIGHT FITTING, etc. Son recomendados únicamente para usuarios experimentados, por lo que se recomienda no modificarlos a menos que tenga conocimientos de la malla de proyección local que desea utilizar.

> Es recomendable que guarde todos los cambios realizados a su configuración de sistema de coordenadas.

Confirme con OK para aceptar y cerrar la ventana.

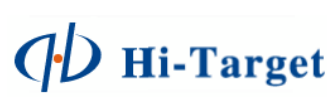

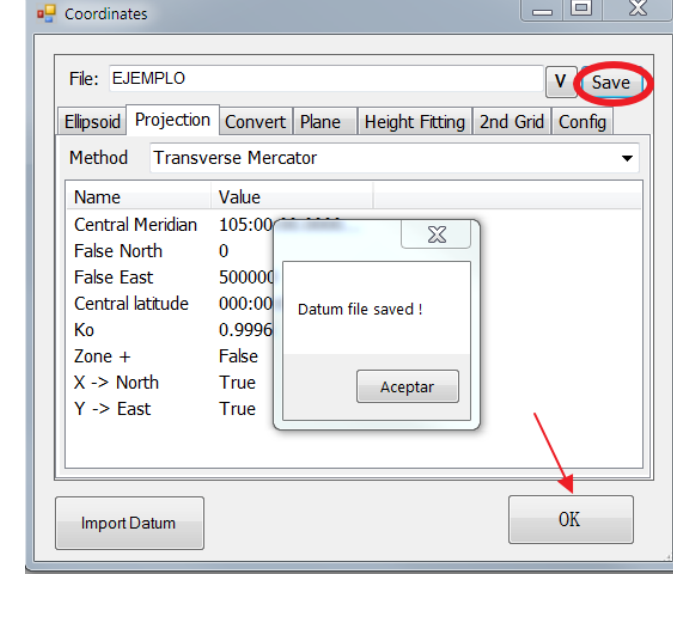

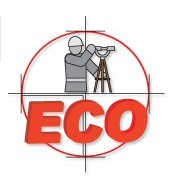

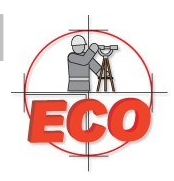

C. Configure la comunicación con el receptor GPS SETTING > PORT SETTING

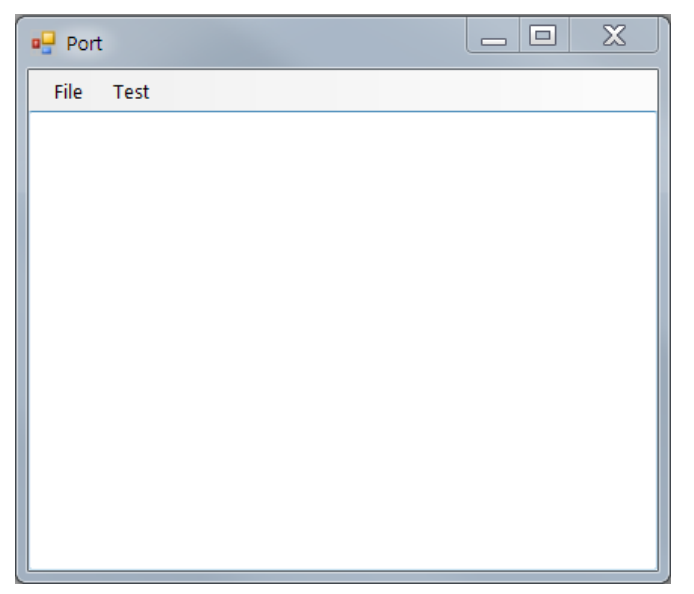

### FILE > ALL DEVICES

En la batimetría convencional solo se seleccionará el GPS, si cuenta con un compensador de Oleaje puede seleccionarlo

| all Devices   |                                |
|---------------|--------------------------------|
| Position GPS  | The standard format NMEA GPGGA |
| Direction GPS | The standard format NMEA GPGGA |
| Compass       | Output heading data            |
| 🔲 Output Port | Output data to other devices   |
| OK            | Cancel                         |

Asegurese que su GPS sea capaz de exportar su posición en el formato NMEA 0183 por medio de una terminal serial RS232 9 pines.

Seleccione Position GPS y confirme con OK.

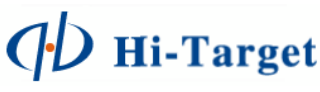

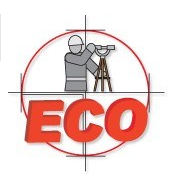

### FILE > POSITION GPS

| Record       | Port   |
|--------------|--------|
| Format       | Output |
| Heading      |        |
| By Track     |        |
| O K5 or K7   |        |
| O Two GPS    |        |
| O By Compass |        |
| OK           | Cancel |

### > RECORD

| 🖳 Record Set |          |   | X      |
|--------------|----------|---|--------|
| Record Type  |          |   |        |
| By distance  |          | m |        |
| O By time    | 2.0      | s |        |
| By hand(pres | s space) |   |        |
| Record Limit |          |   |        |
| Single       |          |   | OK     |
| Peeudo Rang  | je       |   |        |
| Rtk Fixed    |          |   | Cancel |
|              |          |   |        |

Seleccione el tipo de encabezado, generalmente por Rastreo (BY TRACK).

Seleccione la opción RECORD para configurar el tipo de grabación y condicionantes

Seleccione la opción PORT para configurar la comunicación con el receptor GPS

Finalmente confirme con OK.

Selección el tipo de medición:

- By Distance. Por distancia, medición automática
- By Time. Por tiempo, medición automática
- By Hand (Press Space). Manual, presionando la tecla espaciadora

Condicionante de grabación (para GPS):

- Single. Posición 3D en GPS
- Pseudo Range. Posicion Flotante en GPS, DGPS.
- RTK FIXED. Posición FIJA de GPS RTK.

Confirme con OK.

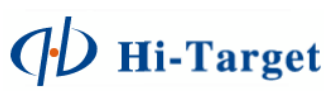

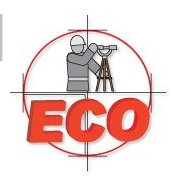

### > PORT

| 🖳 Port Setting |        |
|----------------|--------|
| Port:          | COM1   |
| Baudrate:      | 9600 💌 |
| Data Bits:     | 8 🗸    |
| Stop Bits:     | 1 🔹    |
| Parity:        | None 🔻 |
| OK             | Cancel |

Configure la comunicación del receptor GPS al puerto COM, ejemplo: PORT: COM1 BAUDRATE: 9600 DATA BITS: 8 STOP BITS: 1 PARITY: NONE Confirme con OK

#### TEST > POSITION GPS

| \$GPGST. | 043412.00.2.0.2.5.1.9.357.6.2.5.1.9.5.3*54                        |
|----------|-------------------------------------------------------------------|
| \$GPGGA  | .043413.00.2056.44238,N.08936.51115,W.1.05,1.6,5.8,M. 11.9,M. *59 |
| \$GPZDA, | 043413.00.20,11,2014,00.00'62                                     |
| \$GPGST. | 043413.00.2.0.2.5.1.9.357.6.2.5.1.9.5.3*55                        |
| \$GPGGA  | .043414.00.2056.44239.N.08936.51116.W.1.05.1.6.5.9.M11.9.M.,*5D   |
| \$GPZDA, | .043414.00.20.11.2014.00.00°65                                    |
| \$GPGSA, | M.3.16.20.23.31.32                                                |
| \$GPGSV, | .3,1,12,01,02,226,.04,03,198,.07,02,270,.09,04,316,"73            |
| \$GPGSV, | .3,2,12,11,00,207,.,14,08,120,,16,83,019,52,19,12,175,"7B         |
| \$GPGSV, | .3,3,12,20,44,271,44,23,32,326,39,27,30,147,38,31,18,053,41*76    |
| \$GPGST, | .043414.00,2.0,2.5,1.9,357.6,2.5,1.9,5.3*52                       |
| \$GPGGA  | ,043415.00,2056.44239,N,08936.51117,W,1,05,1.6,5.9,M,·11.9,M,,*5D |
| \$GPZDA, | .043415.00,20,11,2014,00,00°64                                    |
| \$GPGST, | .043415.00,2.0,2.5,1.9,357.5,2.5,1.9,5.3*50                       |
| \$GPGGA  | ,043416.00,2056.44239,N,08936.51118,W,1,05,1.6,6.0,M,·11.9,M,,*5B |
| \$GPZDA, | .043416.00.20,11,2014,00,00°67                                    |
| \$GPGST, | 043416.00,2.0,2.5,1.9,357.5,2.5,1.9,5.3*53                        |
|          |                                                                   |

TEST > STOP ALL

Verifique visualmente la llegada de datos NMEA0183 desde el GPS a la ecosonda en el puerto en el cual fue configurado, asegurándose de que la configuración fue exitosa

Confirmada la configuración, detenga la prueba de entrada de datos, hasta este punto el GPS ha sido configurado correctamente está listo para ser usado en el programa de levantamiento. Ya puede cerrar la ventana.

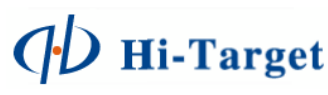

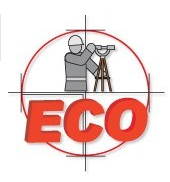

D. Modifique el diseño del bote y asigne la altura de la antena GPS

### SETTING > BOAT SHAPE

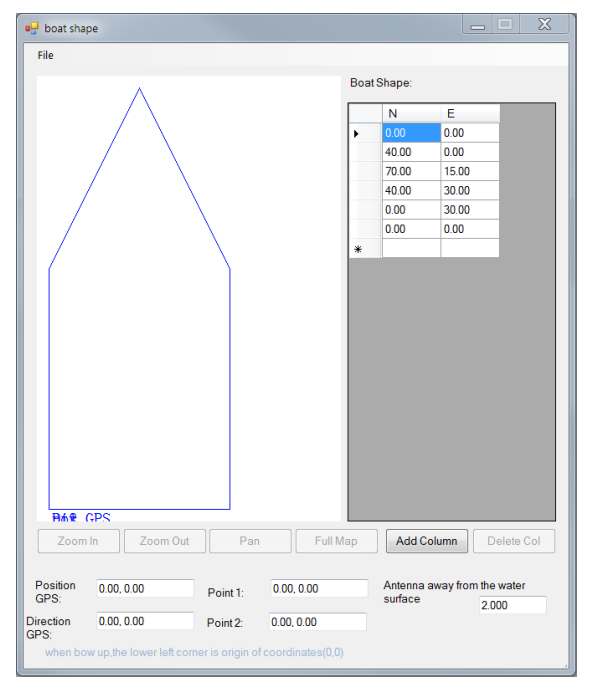

Modifique el diseño del bote, cambiando los valores de la tabla de la derecha, cada fila corresponde a las coordenadas de los puntos que constituyen los vértices del bote, avanzando en sentido horario.

Ingrese el valor de la altura de la antena GPS, ejemplo:

ANTENNA AWAY FROM THE WATER SURFACE: 2.000 (metros).

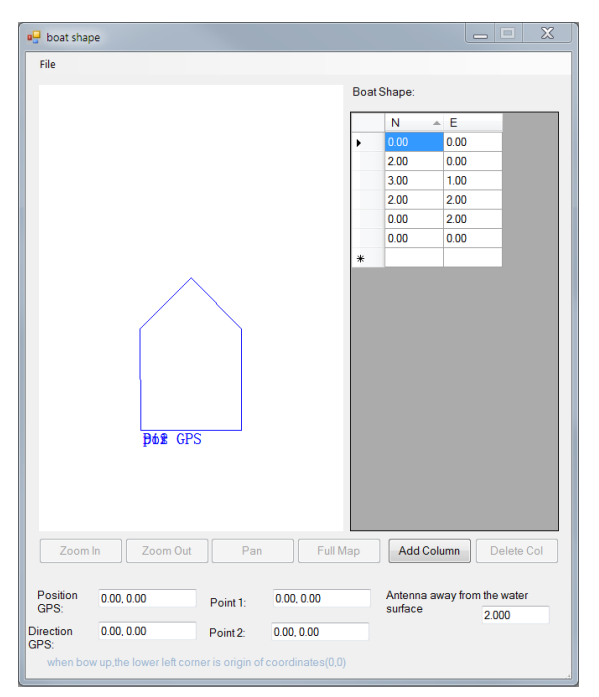

El diseño que realice de su bote repercutirá en la visualización de su proyecto, si el bote es muy grande posiblemente bloquee la visualización de las líneas de levantamiento.

Si desea añadir mas vértices al diseño de su bote puede realizarlo con la opción:

### ADD COLUMN

Esta opción le permitirá ingresar mas puntos al diseño.

Es necesario guardar los cambios, de lo contrario todo se perderá.

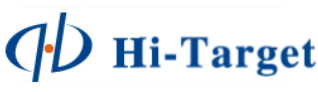

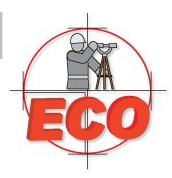

E. Configure los defases de medición RTK

### SETTING > FIXED DIFFERENCE

|       |        | X |
|-------|--------|---|
| N(m): | 0.000  |   |
| E(m): | 0.000  |   |
| H(m): | 0.000  |   |
| ОК    | Cancel |   |

El programa de navegación obtendrá el valor de la altura Elipsoidal del receptor GPS.

En casos de trabajos con sistemas DGPS RTK, se recomienda usar el ajuste H(m) para compensar el valor de la altura ortométrica corregida.

Ingrese el valor, ya sea negativo o positivo, según sea el caso. No aplica para receptores autónomos o navegadores 3D.

Confirme con OK

F. Configure la zona horaria.

SETTING > TIME ZONE

■ Time Zone X Select a time zone: (GMT-6:00) ■ OK Cancel

Configure la zona horaria a la cual pertenece, ejemplo:

Zona Central : GMT –6

Confirme con OK.

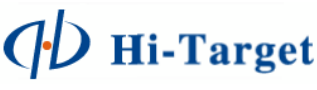

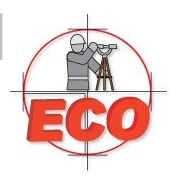

G. Importando un archivo DXF al proyecto.

### DRAWING > IMPORT DXF

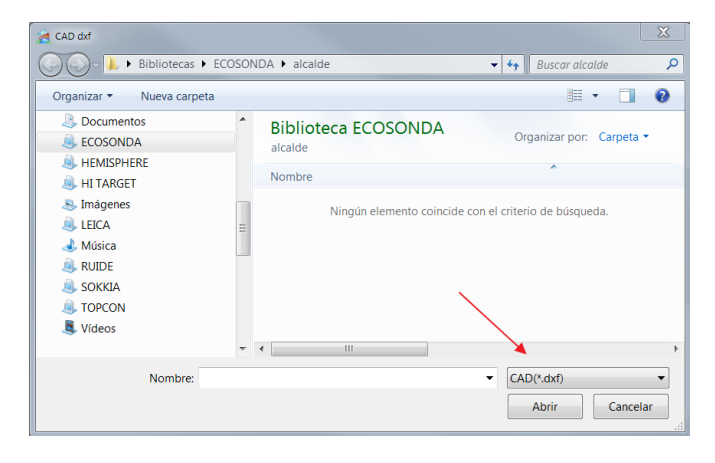

Localice el archivo a importar, es recomedable copiar el archivo en el disco duro de la ecosonda y no abrirlo desde un dispositivo externo.

El formato preferente debe ser DXF 2000.

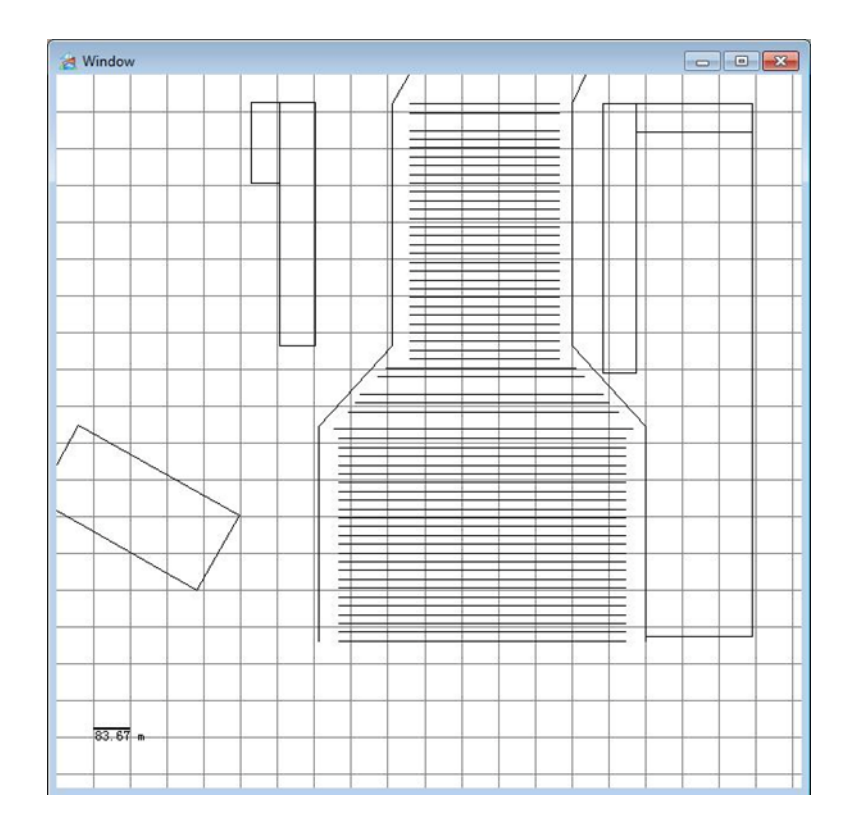

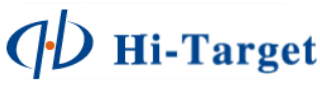

## **Realizando Mediciones.**

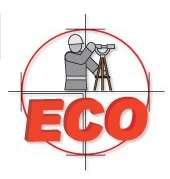

En la ventana de sondeo active el transductor mediante el botón Start, el programa empezara a mostrar la profundidad calculada al momento.

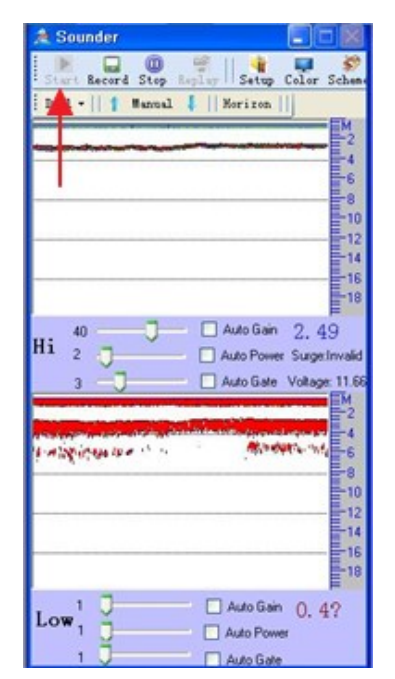

Si desea registrar la calibración de la ecosonda, presione el botón RECORD, todas las modificaciones a partir de este punto serán guardadas en el archivo de sondeo. Para confirmar la grabación de datos, asigne un nombre al archivo de sondeo.

El programa de sondeo esta grabando datos desde este punto, esto se observara en la parte superior de la ventana de sondeo.

| \lambda Recording                                                                                                    |            |
|----------------------------------------------------------------------------------------------------|------------|
| Start Record Stop Replay    Setup Col                                                                                                    | or Schem   |
| Dual -    1 Manual 🖡    Horizon   ]                                                                                                    |            |
| Name of the state of the state | 2          |
|                                                                                                    | 6          |
|                                                                                                    |            |
|                                                                                                    | 12         |
|                                                                                                    | 14         |
|                                                                                                    | 18         |
| 40 Auto Gain 2.                                                                                                    | . 49       |
| 3 - J Auto Gate Volt                                                                                                    | age: 11.68 |
|                                                                                                    | M 2        |
| I A SPICE IN A STATE                                                                                                    | 4          |
|                                                                                                    |            |
|                                                                                                    |            |
|                                                                                                    | 14         |
|                                                                                                    | 18         |
| Low 5 Auto Gain 0                                                                                                    | . 4?       |
| 2 Auto Power                                                                                                    |            |
| Auto Gate                                                                                                    |            |

Durante este paso se recomienda realizar la calibración de la ecosonda, ante lo cual tiene a su disposición para variar el siguiente parámetro de manera indirecta:

• Velocidad

De manera directa:

- Ganancia (Gain): Automático o manual.
- Potencia (Power): Automático o manual.
- Umbral de señal (Gate): Automatico o manual.

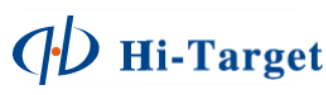

## **Realizando Mediciones.**

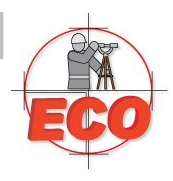

Durante este proceso se puede apoyar con tablas de salinidad para confirmar la velocidad del sonido.

Si desea puede manejar los valores de Ganancia y Potencia en modo automático para que el equipo realice los ajustes de manera automática y continua.

Hasta este punto se están realizando mediciones únicamente en el sondeo.

Para iniciar las mediciones en el programa de navegación y empezar a medir los puntos, es indispensable entrar en el MODO DE MEDICION (MEASURE MODE)

| 🉈 In draw mod | le,click the closed polygon                      |
|---------------|--------------------------------------------------|
| File Record   | Setting Drawing View Tools Help                  |
| i 🗅 🧉 🖬 💅     | 🔒 Measure mode 📲 🕨 🔳 🖉 🤣 🔊 🕫 🕲 🖸 🗔 🛯 🖢 🗛 🖊 🔿 🖉   |
| Font Arial    | Drawing Mode Cotor Blue V Line Solid V Width 1 V |
| 🌲 Recording   | 🗎 Measure Mode 🥂 🖸 🔀 🚜 Window                    |
| Start Record  | Stop Replay Setup Color Scheme                   |

Una vez activado este modo se realizará la conexión con el receptor GPS, de esta manera en este proceso se tiene ya las conexiones de Transductor y receptor GPS.

En este punto se observará el dibujo del bote localizado en las coordenadas GPS en el mapa, de no encontrarlo revise la entrada de datos NMEA0183 del receptor.

Para iniciar las mediciones es necesario presionar el botón START RECORD en la interface principal de navegación:

| File | Record | Setting | Drawing | View | Tools | Help |   |
|------|--------|---------|---------|------|-------|------|---|
|      | i 🖬 🖬  | Mea     |         |      | 11 10 | 40   | P |

Al activar la función de medición, el programa solicitar un nombre a asignar al archivo de navegación:

| sure mile. |        |
|------------|--------|
|            |        |
|            |        |
| Cancel     |        |
|            | Cancel |

EL nombre que asigne será el de la línea actual de medición; un proyecto puede contener varias líneas de medición.

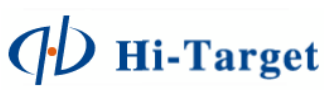

## **Realizando Mediciones.**

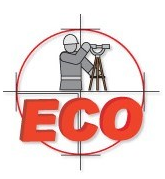

🔟 Stop

Para terminar la grabación del trabajo presione el Botón STOP

Seguidamente, detenga el sondeo de la misma manera, mediante el botón STOP

Finalmente el proyecto ha finalizado en su etapa de medición en campo.

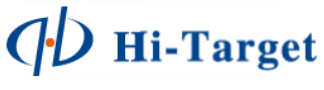

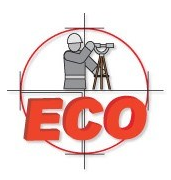

El programa Hi-sounder puede utilizar directamente el archivo de datos procesados (\* .HTT). Si desea utilizar otro software (es decir, WelTop, KeyStone and South etc.) debe convertir el formato de datos .

Para realizar el proceso de datos siga este procedimiento.

Seleccione el menú TOOLS > POSTPROCESSING

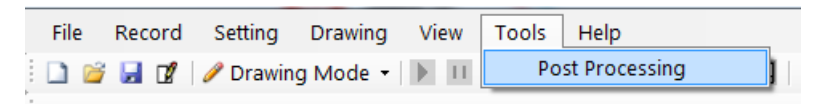

Al realizar lo anterior la ventana MARINE SURVEY DATA POST PROCESSING aparecerá, en esta ventana, seleccione la opción OPEN NVG PROJ

| Θ           |          |         |             |                | Marine | Survey Data Pos | t Proce | ssing(Dec | 17 2014)  |       |   |                              | - 🗆 🗙    |
|-------------|----------|---------|-------------|----------------|--------|-----------------|---------|-----------|-----------|-------|---|------------------------------|----------|
|             |          |         |             |                |        |                 |         |           |           |       |   |                              |          |
| SourceFile  |          |         |             |                |        |                 |         |           |           |       |   |                              |          |
| -           |          | *       | PtName      | time           | B      | L               | PDOP    | SVs       | SurHeight | lowfS | S |                              |          |
| System Corr |          | -       |             |                |        |                 |         |           |           |       |   |                              |          |
|             |          |         |             |                |        |                 |         |           |           |       |   |                              |          |
|             |          |         |             |                |        |                 |         |           |           |       |   | Open N                       | vg Proj  |
| Speed Corr  |          |         |             |                |        |                 |         |           |           |       |   | Open Coor                    | d System |
|             |          |         |             |                |        |                 |         |           |           |       |   | Proj Name:                   |          |
| Sampling    |          |         |             |                |        |                 |         |           |           |       |   | cen-meridian:<br>Projection: |          |
|             |          |         |             |                |        |                 |         |           |           |       |   | a:<br>e:                     |          |
| Tidal Corr  |          |         |             |                |        |                 |         |           |           |       |   | SouthWest_X:<br>SouthWest_Y: |          |
| +           |          |         |             |                |        |                 |         |           |           |       |   |                              |          |
| Multi Corr  |          |         |             |                |        |                 |         |           |           |       |   | line                         | Dal      |
| +           |          |         |             |                |        |                 |         |           |           |       |   | Line                         |          |
| 2           |          |         |             |                |        |                 |         |           |           |       |   | Line                         | Add      |
| Convert     |          |         |             |                |        |                 |         |           |           |       |   | Sav                          | re       |
|             |          |         |             |                |        |                 |         |           |           |       |   |                              |          |
|             |          |         |             |                |        |                 |         |           |           |       |   |                              |          |
|             |          |         |             |                |        |                 |         |           |           |       |   |                              |          |
|             |          | <       |             |                |        |                 |         |           |           |       | > | Open E                       | Dat      |
|             | Current  | Project | Root: C-\Pm | Test\PmiOces   | oM01   |                 |         |           |           |       |   | Open S                       | SS       |
|             | File Pat | th:     | C. C. PIQ   | reat a rojocea |        |                 |         |           |           |       |   |                              |          |

Al seleccionar el botón, se abrirá una ventana en donde debemos encontrar en archivo en el formato \*.nvg, selección el archivo deseado y ábralo.

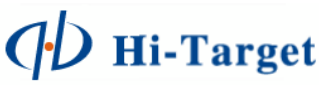

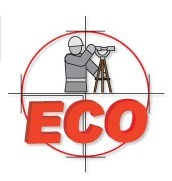

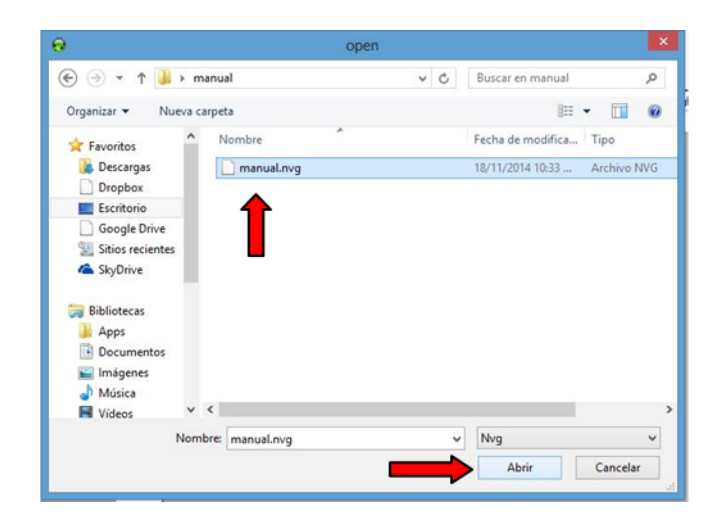

La opción OPEN COORD SYSTEM permite visualizar la configuración del sistema de coordenadas que se uso, esto fue configurado previamente con la configuración del trabajo, por lo tanto no es necesario definirlo de nuevo. (Si se define de nuevo el programa marcara que no tiene un sistema definido).

Seleccione el botón OPEN SS, el cual nos abrirá las líneas de medición que hayamos grabado en el proyecto, las cuales se trabajaran una por una realizando los procedimientos anteriores y los que se muestran a continuación. Seleccione la línea que se desea trabajar y ábralo.

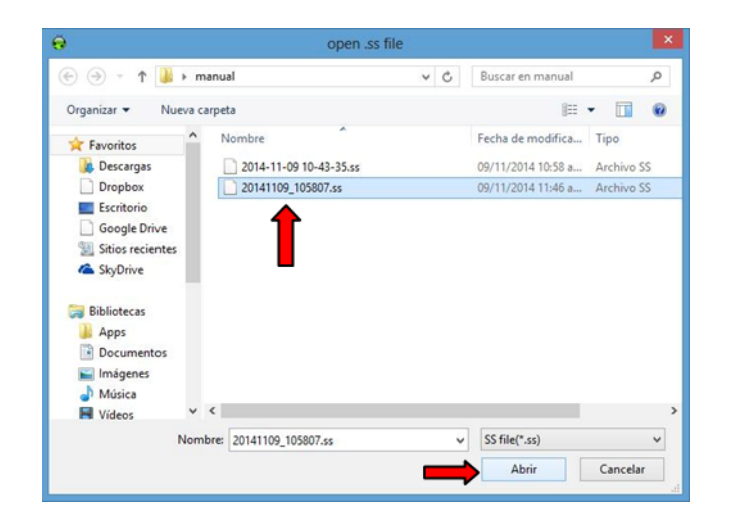

Una vez realizado esto en la pantalla se mostraran una tabla con los datos tomados durante el sondeo, seleccione el botón NEXT.

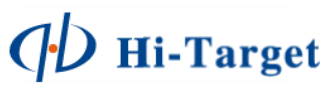

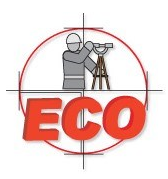

|        | PtName | Date       | time     | North(m)    | East(m)    | Highf_S | Error | sufHeight | Lowf_S | ^  |                                                  |
|--------|--------|------------|----------|-------------|------------|---------|-------|-----------|--------|----|--------------------------------------------------|
| -      | 1      | 11-09-2014 | 10:58:08 | 2361057.43  | 260010.937 | 0.630   | 0     | -13.600   | 0.400  |    |                                                  |
| n Corr | 1      | 11-09-2014 | 10:58:09 | 2361057.593 | 260011.147 | 0.400   | 1     | -13.600   | 0.400  | 11 |                                                  |
|        | 1      | 11-09-2014 | 10:58:10 | 2361057.72  | 260011.339 | 0.990   | 0     | -13.600   | 0.400  | 11 |                                                  |
| -      | 1      | 11-09-2014 | 10:58:11 | 2361057.828 | 260011.497 | 0.400   | 1     | -13.600   | 0.400  | 11 | Open Nvg Proj                                    |
| d Corr | 2      | 11-09-2014 | 10:58:12 | 2361057.938 | 260011.567 | 1.080   | 0     | -13.600   | 1.200  | 11 |                                                  |
|        | 2      | 11-09-2014 | 10:58:13 | 2361058.049 | 260011.535 | 0.640   | 0     | -13.600   | 0.400  | 11 | Open Coord :System                               |
|        | 2      | 11-09-2014 | 10:58:14 | 2361058.087 | 260011.449 | 0.400   | 1     | -13.600   | 1.990  | 11 | ProjectName: telc:hac2                           |
| pling  | 2      | 11-09-2014 | 10:58:15 | 2361058.015 | 260011.309 | 0.640   | 0     | -13.600   | 0.400  | 11 | Coordinate Sys: wgs84<br>Central Meridian: -87.0 |
| 5      | 2      | 11-09-2014 | 10:58:16 | 2361057.834 | 260011.099 | 0.640   | 0     | -13.600   | 0.400  | 11 | Prj: UTM                                         |
| -      | 3      | 11-09-2014 | 10:58:17 | 2361057.522 | 260010.956 | 0.950   | 0     | -13.600   | 0.400  | 11 | flattening denom:                                |
| Corr   | 3      | 11-09-2014 | 10:58:18 | 2361057.175 | 260010.726 | 1.110   | 0     | -13.600   | 0.400  | 11 | 298.2572236<br>SouthWest_X: 23117742             |
| 5      | 3      | 11-09-2014 | 10:58:19 | 2361056.808 | 260010.53  | 0.400   | 1     | -13.600   | 0.400  | 11 | SouthWest_Y: 22!8565                             |
| -      | 3      | 11-09-2014 | 10:58:20 | 2361056.442 | 260010.335 | 0.650   | 0     | -13.600   | 0.400  | 11 |                                                  |
| Corr   | 3      | 11-09-2014 | 10:58:21 | 2361056.02  | 260010.19  | 0.660   | 0     | -13.600   | 0.400  | 11 | Line Del                                         |
|        | 4      | 11-09-2014 | 10:58:22 | 2361055.615 | 260010.063 | 0.400   | 1     | -13.600   | 0.400  | 11 |                                                  |
| •      | 4      | 11-09-2014 | 10:58:23 | 2361055.21  | 260010.005 | 0.400   | 1     | -13.600   | 0.400  | 11 | Line Add                                         |
| vert   | 4      | 11-09-2014 | 10:58:24 | 2361054.822 | 260010     | 0.640   | 0     | -13.600   | 0.400  |    |                                                  |
|        | 4      | 11-09-2014 | 10:58:25 | 2361054.453 | 260010.011 | 0.640   | 0     | -13.600   | 0.400  | 11 | Save                                             |
|        | 4      | 11-09-2014 | 10:58:26 | 2361054.101 | 260010.058 | 0.400   | 1     | -13.600   | 0.400  | 11 |                                                  |
|        | 5      | 11-09-2014 | 10:58:27 | 2361053.768 | 260010.14  | 0.640   | 0     | -13.600   | 0.400  | 11 |                                                  |
|        | 5      | 11-09-2014 | 10:58:28 | 2361053.453 | 260010.239 | 1.370   | 0     | -13.600   | 1.470  | 11 |                                                  |
|        | 5      | 11-09-2014 | 10:58:29 | 2361053.192 | 260010.408 | 0.400   | 1     | -13.600   | 0.400  | 11 |                                                  |
|        | 5      | 11-09-2014 | 10:58:30 | 2361052.912 | 260010.594 | 0.400   | 1     | -13.600   | 1.610  |    | Open Dat:                                        |
|        | -      |            |          |             |            |         | 1-    |           |        |    | Open SS                                          |

Lo cual nos llevara al submenú SYSTEM CORRECTION.

| <del>o</del> | C\Users\jonathan\Desktop\manual\manual.nvg                                                                                                    | - 🗆 🗙                 |
|--------------|----------------------------------------------------------------------------------------------------|-----------------------|
| SourceFile   |                                                                                                    |                       |
| Speed Corr   | and and                                                                                                    |                       |
| Sampling     | N correction(m): 0.000                                                                                                    | X(new) = X(old) + dX  |
|              | E correction(m): 0.000                                                                                                    | Y'(new) = Y(pld) + dY |
| Tidal Cor    | S correction(m): 0.000                                                                                                    | Silnew) = S(old) + dS |
| Multi Corr   | H correction(in): 0.000                                                                                                    | H'(new) = H(old) + dH |
| Convert      |                                                                                                    |                       |
|              | ∆H#0.2m                                                                                                    |                       |
|              |                                                                                                    |                       |
|              |                                                                                                    |                       |
|              | the parameter new, c. weeks yoneman weekspontantial system (2000)                                                                                                    | ander                 |
|              | Previous Processory to a server of states and states and the states and the state | 4                     |

Los datos en este submenú no necesitan ser modificados, por lo tanto presionamos el botón NEXT

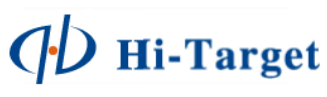

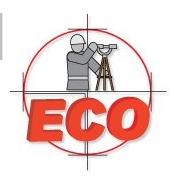

En siguiente submenú SPEED CORRECTION & SOUNDING CORRECTION se pueden corregir fallas en la medición causadas por la velocidad del bote y corrección de las profundidades ciertos puntos si se considera necesario

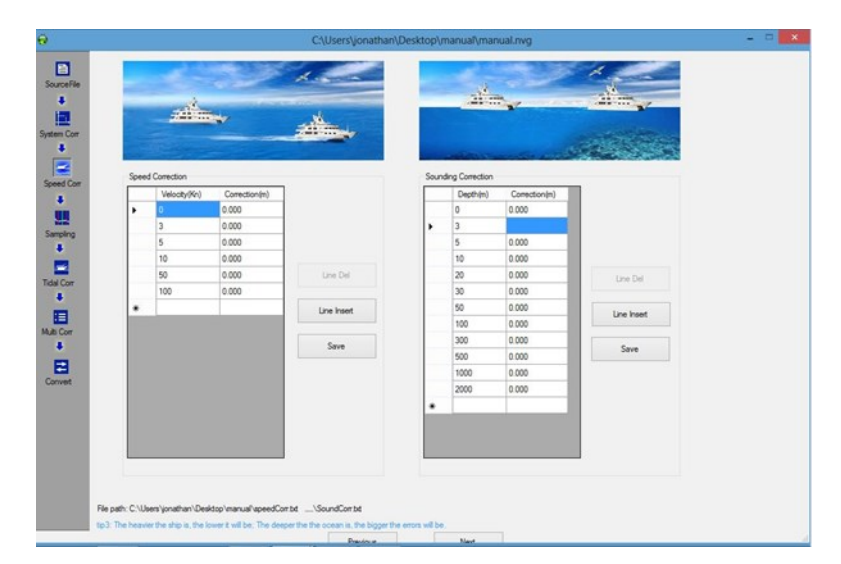

Si los datos en este submenú no necesitan ser modificados, por lo tanto presionamos el botón NEXT.

En el submenú SAMPLING se puede realizar la corrección de puntos de una manera más visual, para realizar esto se abre el archivo de navegación y sondeo en OPEN SS, y se debe seleccionar la línea \*.SS a trabajar.

| 9                                                                                                    | C:\Users\jonathan\Desktop\manual\manual.nvg                                              | - C 💌                                                                                                    |
|----------------------------------------------------------------------------------------------------|------------------------------------------------------------------------------------------|----------------------------------------------------------------------------------------------------|
| open.ss                                                                                                    | ; file                                                                                   |                                                                                                    |
| (e) (∋) < ↑ (▲) → manual       Organizar →     Nueva carpeta                                                                                                    | v ৫ Buscar en manual P<br>REE ▼ 171 @                                                    | Method:<br>Average V                                                                                                    |
| <ul> <li>Favoritos</li> <li>Decestragas</li> <li>Dropbox</li> <li>Escritorio</li> <li>Google Drive</li> <li>Sitios recientes</li> <li>Apps</li> <li>Documentos</li> <li>Musica</li> <li>Videos</li> <li>Nombre</li> </ul> | Fecha de modifica Tipo<br>09/11/2014 10:59 a Archivo 55<br>09/11/2014 11:46 a Archivo 55 | Ado Poccess<br>Use Auto Data<br>Per 20 m<br>By Dis<br>Ordy Pos<br>MulCivel const:<br>0<br>Depth<br>1<br>Time.<br>1<br>Data:<br>1<br>Data: |
| 10 - Copen SS File path: C:WsersVjonat To 4. Take some of the data as sample to Get Files y                                                                                                    | har/Desktop/nazoal/                                                                      | Depth-<br>Channell<br>Sounder Type:<br>Meight Pan<br>0<br>Refresh<br>Serve TempSS                                                         |

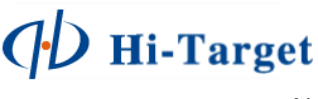

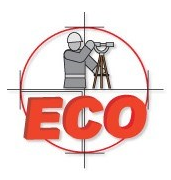

Seguidamente, se desplegará la información del levantamiento de manera gráfica, la cual representa los puntos tomados durante el sondeo, del lado derecho de la ventana aparecen opciones para la corrección de puntos.

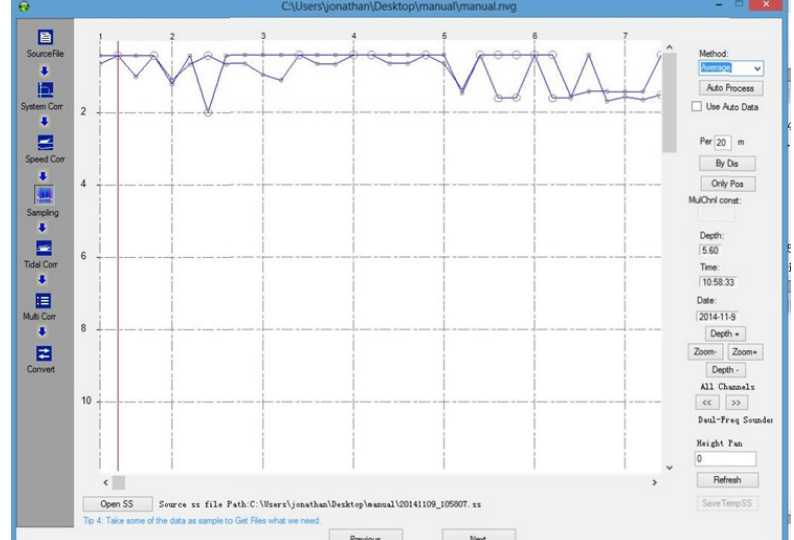

Method:

- Average: Obtiene un promedio entre las profundidades anterior y posterior.
- Weigthed average: Se obtiene un promedio ponderado entre más de dos puntos anterior y posterior.
- Static: mantiene las líneas originales da alta y baja frecuencia.

Auto Process. Aplica uno de los métodos de corrección previamente descritos.

- PER\_ (m). Valor a tomar en cuenta para filtrar por tiempo o distancia las mediciones realizadas
- BY DIS. Filtra las mediciones de acuerdo a la distancia ingresada en el parámetro Per.
- ONLY POS. Filtra las mediciones por los puntos medidos en el GPS, de acuerdo a la configuración del levantamiento.
- DEPTH, TIME, DATE. Permite visualizar los datos señalados cuando se desplaza el cursor en una determinada posición.
- DEPTH -, DEPTH+. Permite modificar la visualización de la escala de profundidad.
- ZOOM-, ZOOM+. Permiten modificar la visualización de la escala de tiempo del sondeo.
- <<>>. Permiten la visualización de la una o ambas líneas (baja y alta frecuencia)
- HEIGHT PAN. Modifica el valor de la línea de medición de GPS.
- REFRESH. Actualiza la visualización del parámetro HEIGHT PAN.

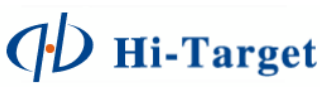

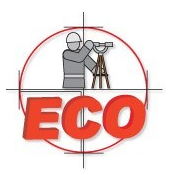

Al dar click el botón derecho del mouse aparecerán opciones que nos permitirán la corrección las líneas de baja y alta frecuencia, así como la trabajadas en lo opción METHOD

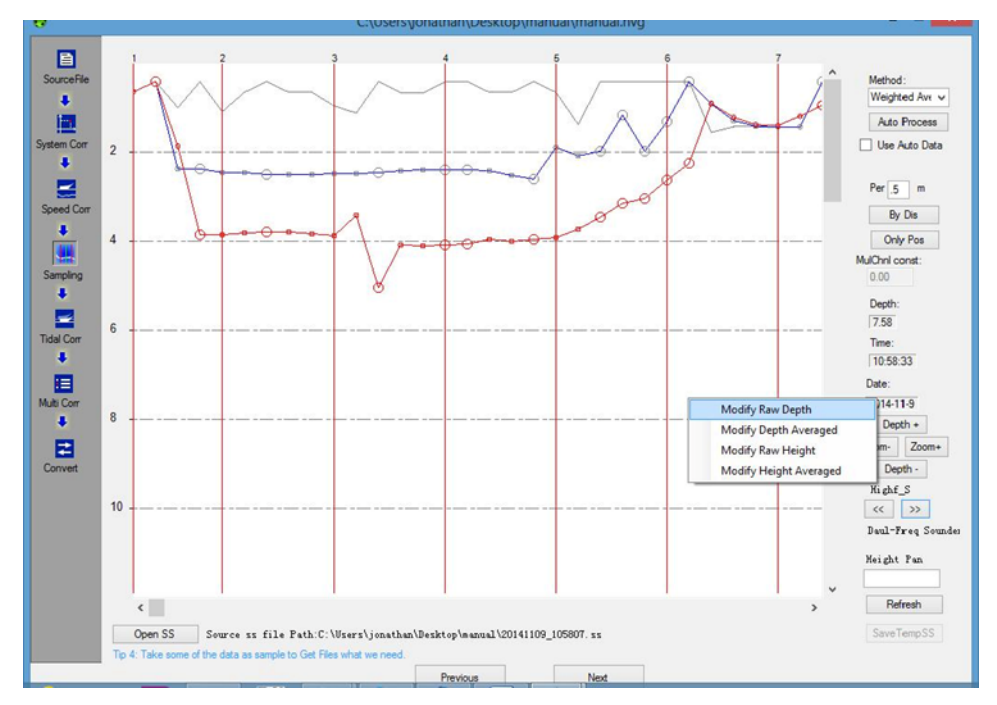

- MODIFY RAW DEPTH. Permite modificar las profundidades de los datos crudos.
- MODIF DEPTH AVERAGED. Permite modificar la línea que se trabajó en la opción METHOD.
- MODIFY RAW HEIGHT. Permite modificar la línea de GPS.
- MODIFY HEIGHT AVERAGED. Permite modificar la línea que se trabajó en la opción METHOD.

Al terminar de realizar las correcciones por los diversos métodos anteriores presionamos el botón NEXT.

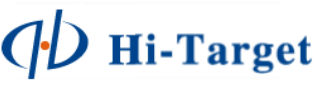

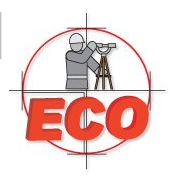

El siguiente menú TIDAL CORRECTION, permite la corrección de las mareas; en esta sección se exportarán los datos usando como referencia la línea de altura GPS, por lo pronto solo se presionará la opción NEXT, más adelante se abordara más a fondo este tema.

| Tide [                 | se Station Data                 |              |           |                                   | Region Com | ection                |           |           |        |
|------------------------|---------------------------------|--------------|-----------|-----------------------------------|------------|-----------------------|-----------|-----------|--------|
|                        | Date                            | time         | level(cm) | New Cox                           | Region NO: | 1                     | Add       | Del       |        |
| ٠                      |                                 |              |           | Open Cix                          | <          |                       |           | ,         | Sav    |
|                        |                                 |              |           | Save                              | Correction | Method<br>ation O Two | Station O | Three     |        |
|                        |                                 |              |           | Add a day<br>Date:                | Station Co | mbination             |           |           |        |
|                        |                                 |              |           | 04-28-2008                        |            | ~                     |           |           |        |
|                        |                                 |              |           | interval(min):                    | Picture:   | N: 2095291            |           | E: 310930 |        |
|                        |                                 |              |           | 30                                |            |                       |           |           |        |
|                        |                                 |              |           | A00                               |            |                       |           |           |        |
|                        |                                 |              |           | Line Del                          |            |                       |           |           |        |
| _                      |                                 |              |           |                                   |            |                       |           |           |        |
|                        |                                 |              |           | Line Inset                        |            |                       |           |           |        |
|                        | _                               | _            |           | Line Inset                        |            |                       |           |           |        |
| Tidal St               | ations for correction           | ,            | _         | Line Inset                        |            |                       |           |           |        |
| Tidal St               | ations for correction           | h            | ~         | Une inset                         |            |                       |           |           |        |
| Tidal St<br>Tidal sta  | tions for correction            | Add stationN | Del       | Save                              |            |                       |           |           |        |
| Tidal St<br>Tidal sta  | ations for correction<br>ation: | Add          | Del .     | Line Inset<br>Save<br>stationEast | 1          |                       |           |           |        |
| Tidal St.<br>Tidal sta | ations for correction<br>ation: | Add stationN | Del .     | Line Inset                        |            |                       |           |           |        |
| Tidal St<br>Tidal sta  | tions for correction<br>tion:   | Add stationN | Def       | Line Inset                        |            |                       |           |           |        |
| Tidal St.<br>Tidal st. | tions for correction<br>tion:   | Add stationN | Def       | Line Inset                        |            |                       |           |           |        |
| Tidal St<br>Tidal st   | ations for correction<br>tion:  | Add stationN | Def :     | Line Inset                        |            |                       |           |           |        |
| Tidal St<br>Tidal sta  | ations for correction<br>tion:  | Add stationN | Del .     | Une Inset                         | Daw        | Point Edit            | Pan       | Zoom in   | Zoom O |

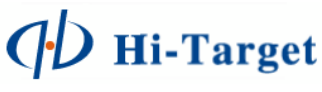

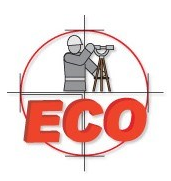

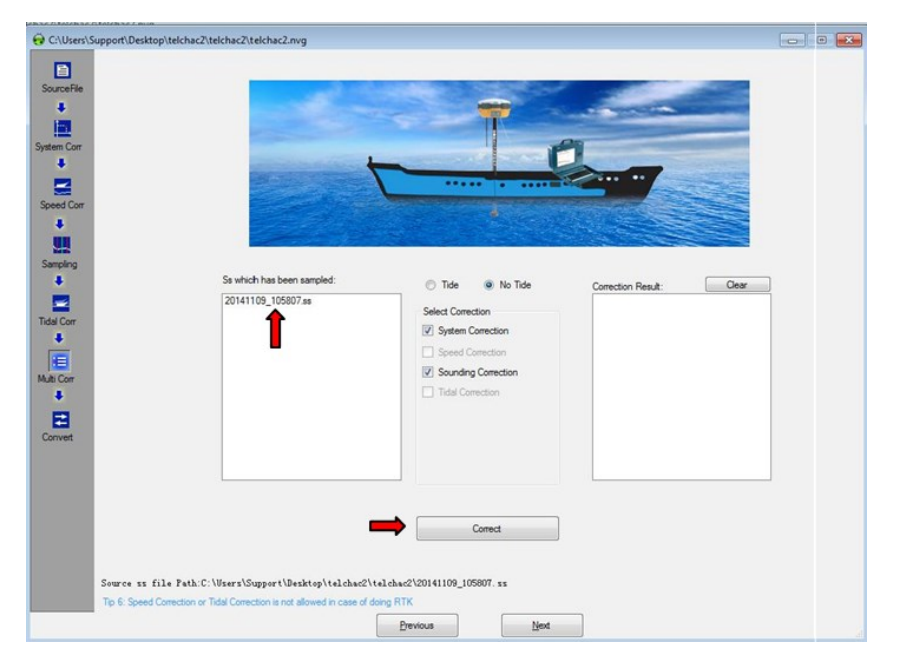

Aparecerá la ventana MULTICORRECTION

Seleccione la opción NO TIDE, activando las demás opciones de SYSTEM CORRECTION & SOUNDING CORRECTION.

Seleccione la línea de medición \*.SS y elija CORRECT. Se generarán archivos de extensión \*.HTT.

Finalmente confirme con OK (ACEPTAR) y continúe con NEXT

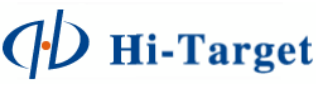

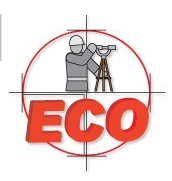

|                                | and the second second s |
|--------------------------------|----------------------------------------------------------------------------------------------------|
|                                |                                                                                                    |
| n Corr                         |                                                                                                    |
| •                              | Organizar 👻 Nueva carpeta 📰 🐨 🛄 🚱                                                                                                    |
| 2                              | Fecha de modifica Tipo                                                                                                    |
| d Corr                         | Descargas 20141109 105807-1.htt 24/11/2014 12:04 Archivo                                                                                                    |
|                                | Escritorio                                                                                                    |
|                                | Sitios recientes E 20141109_105807-12.htt 24/11/2014 12:04 Archivo                                                                                                    |
| ling                           | 🕌 Mis archivos recil                                                                                                    |
|                                |                                                                                                    |
|                                | Add Pick False                                                                                                    |
|                                | Bibliotecas                                                                                                    |
| Corr                           | diplicitecas de la constante de la constante d |
| Corr                           | Apps                                                                                                    |
| r                              | jonicrecas     al Apps     Documentos     Imágenes                                                                                                    |
| π                              | de Apps     Documentos     mágenes     Misica                                                                                                    |
| α                              |                                                                                                    |
| or<br>or                       |                                                                                                    |
| or<br>I                        |                                                                                                    |
| orr<br>or                      | Wombre: "20141109_105807-1.htt" "20141109, ▼ htt file (".htt)     Nombre: "20141109_105807-1.htt" "20141109, ▼ htt file (".htt)                                                                                                    |
| Corr<br>Corr<br>ent            | Apps     Apps     Documentos     Música     Videox     Videox     Videox     Videox     Videox     Videox     Aprir     Cancelar                                                                                                    |
| Corr<br>Corr<br>Corr<br>ett    | Boliotecas     Apps     Documentos     Misica     Videot     Videot     Videot     Videot     Nombre: "20141109_105807-1.htt" "20141109,                                                                                                    |
| Corr<br>Corr<br>Corr           | Winiceteas<br>→ Apps<br>Documentos<br>→ Música<br>→ Videos<br>Nombre: "20141109_105807-1.ht;" 20141109, → htt file (".htt)<br>→ Abrir Cancelar                                                                                                    |
| Corr<br>Corr<br>Pert           | Apps     Ocrivet     Corivet     Corivet                                                                                                    |
| Corr<br>Corr<br>S              | Corvet                                                                                                    |
| Corr<br>Corr<br>B<br>B<br>Reet | Apps     Documentos     Inrigenes     Videox     Videox     Convet     Convet                                                                                                    |
| Corr<br>Corr<br>B<br>event     | © pops<br>© Documentos<br>■ Másica<br>Videoc<br>Nombre: "20141109_105807-1.htt" "20141109, ↓ htt file (".htt)<br>↓ Másica<br>↓ Másica<br>↓ Másica<br>↓ Másica<br>↓ Másica<br>↓ Másica<br>↓ Másica<br>↓ Convet                                                                                                    |

En la ventana de conversión, añada los archivos \*.HTT en la opción ADD, los demás parámetros se mantienen por defecto, presione CONVERT para obtener los archivos finales

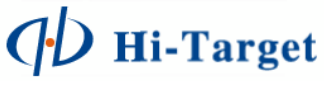

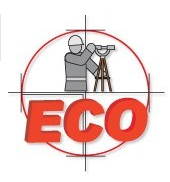

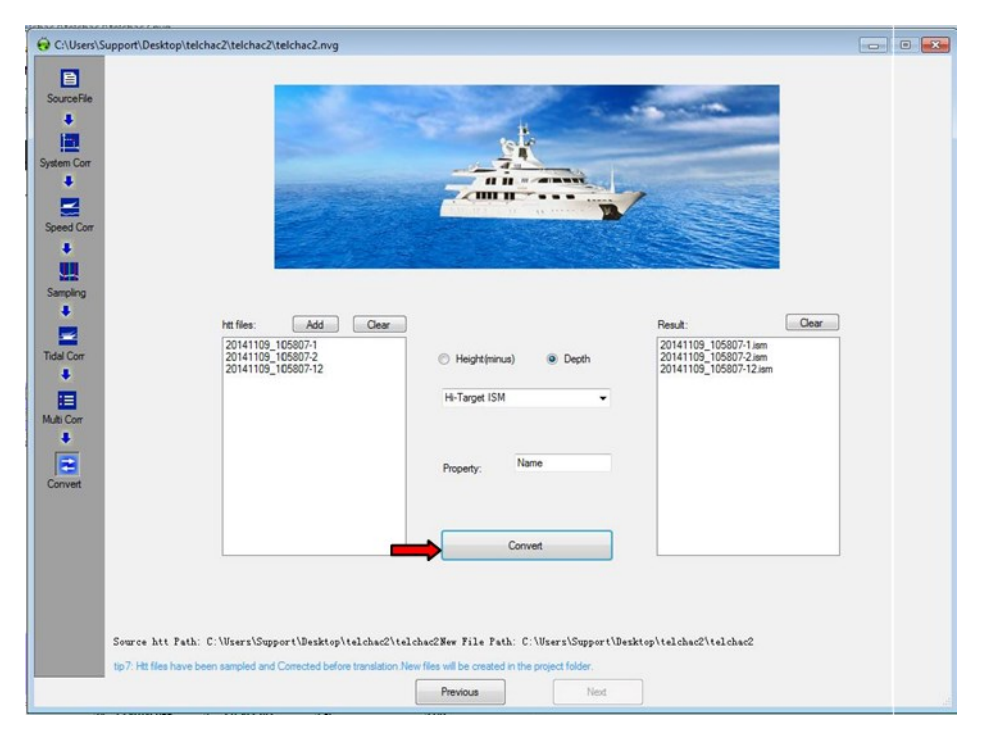

Localice los archivos finales en la carpeta local del proyecto, el archivo tendrá la salida:

Formato: Numero de punto, Coordenada Y (N), Coordenada X (E), Cota de fondo\*, Propiedad (Property)

| Archivo | Edición | Formato | Ver  | Δναι | da         |     |
|---------|---------|---------|------|------|------------|-----|
| Alcinto | concrom | Tonnaco | ver  | ~,0  | au         |     |
| 1,23610 | 057.593 | ,260011 | .147 | ,14. | 00,Name    | -   |
| 2,23610 | 051.275 | ,260024 | .027 | .15. | 46.Name    |     |
| 3.23610 | 049.685 | ,260044 | .241 | .15. | 53.Name    |     |
| 4.23610 | 048.127 | .260063 | 607  | .15. | 54.Name    |     |
| 5,23610 | 047.695 | 260084  | 167  | 15   | 72 Name    |     |
| 6 23610 | 047 094 | 260103  | 703  | 15   | 53 Name    |     |
| 7 23610 | 146 051 | 260123  | 164  | 14   | 10 Name    |     |
| 0 2261/ | AE 440  | 260142  | 204  | 15   | 22 Name    |     |
| 0,23010 | 45.706  | 260142  | 150  | ,12. | SS, Name   |     |
| 9,23010 | 145./90 | ,200103 | 150  | ,15. | oo, Name   |     |
| 10,236  | 1045.82 | 3,26018 | 2.6/ | 8,15 | . 61, Name | e   |
| 11,2361 | 1045.63 | 8,26020 | 2.80 | 8,15 | .60,Nam    | e   |
| 12,2361 | 1044.96 | 0,26022 | 2.58 | 6,15 | . 58, Name | e   |
| 13,2361 | 1043.88 | 0,26024 | 2.06 | 3,15 | .16,Nam    | e   |
| 14,2361 | 1044.01 | 6.26026 | 1.73 | 1.15 | .45.Nam    | e , |

\* Cota de fondo = Altura de GPS (Z) – Profundidad Medida (Depth)

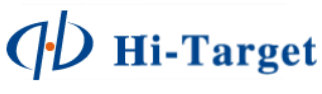

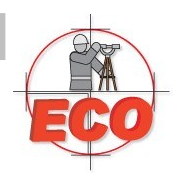

### Exportación de datos sin referencia de línea de agua, solo profundidades.

El siguiente menú TIDAL CORRECTION, permite la corrección de las mareas; en esta sección se exportarán los datos para obtener los datos de profundidad medidos y corregidos, sin tener en cuenta que existe una línea de referencia para las mediciones y obtención de las cotas, por lo pronto solo se presionará la opción NEXT, más adelante se abordara más a fondo este tema.

| 1000                 | de Station Data               |              |           |                                    | Region Correct | ion        |           |                |          |
|----------------------|-------------------------------|--------------|-----------|------------------------------------|----------------|------------|-----------|----------------|----------|
| <u> </u>             | Date                          | time         | level(cm) | New Cox                            | Region NO: 1   |            | Add       | Del            |          |
| *                    |                               |              |           | Open Ope                           | <              |            |           | >              |          |
|                      |                               |              |           |                                    | Correction M   | ethod      |           |                | Save     |
|                      |                               |              |           | Java                               | One Stati      | on O Te    | o Station | ) Three        |          |
|                      |                               |              |           | Add a day                          | Station Comb   | ination    |           |                |          |
|                      |                               |              |           | 04-28-2008                         |                | ~          |           |                |          |
|                      |                               |              |           | interval(min):                     | Peterer        | N- 209525  | 1         | F- 310930      |          |
|                      |                               |              |           | 30                                 | - white        |            |           | and the second |          |
|                      |                               |              |           | Add                                |                |            |           |                |          |
|                      |                               |              |           | Line Del                           |                |            |           |                |          |
|                      |                               |              |           | Une Del                            |                |            |           |                |          |
|                      |                               |              |           |                                    |                |            |           |                |          |
|                      |                               |              |           | Line Inset                         |                |            |           |                |          |
|                      |                               |              | -         | Line inset                         |                |            |           |                |          |
| Tidal St             | ations for correcti           | ion          | _         | Une Inset                          |                |            |           |                |          |
| Tidal St             | ations for correcti           | ion<br>Add   | - M       | Une Inset                          |                |            |           |                |          |
| Tidal St             | ations for correcti           | Add          | Del       | Line inset                         | _              |            |           |                |          |
| Tidal St<br>Tidal st | ations for correcti<br>ation: | Add station? | Del       | Line Inset<br>Save<br>stationEast  |                |            |           |                |          |
| Tidal St<br>Tidal st | ations for corrects<br>ation: | Add station? | Del       | Line Inset                         |                |            |           |                |          |
| Tidal St<br>Tidal st | ations for correcti<br>ation: | Add station? | Del       | Line insert                        |                |            |           |                |          |
| Tidal St<br>Tidal st | ations for correcti<br>ation: | Add station? | Del       | Line Insert                        |                |            |           |                |          |
| Tidal St<br>Tidal st | ations for correcti<br>ation: | Add station? | Del       | Line Insert<br>Seve<br>stationEast |                |            |           |                |          |
| Tidal St<br>Tidal st | ations for correcti<br>ation: | Add station? | Del       | Line Inset                         | Draw           | Point Edit | Pan       | Zoom in        | Zoom Out |

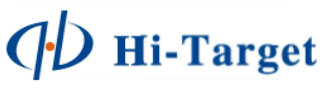

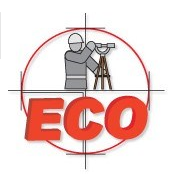

Seleccione la opción TIDE, activando las demás opciones de SYSTEM CORRECTION, SPEED CORRECTION

### & SOUNDING CORRECTION.

Seleccione la línea de medición \*.SS y elija CORRECT. Se generarán archivos de extensión \*.HTT. Finalmente confirme con OK (ACEPTAR) y continúe con NEXT

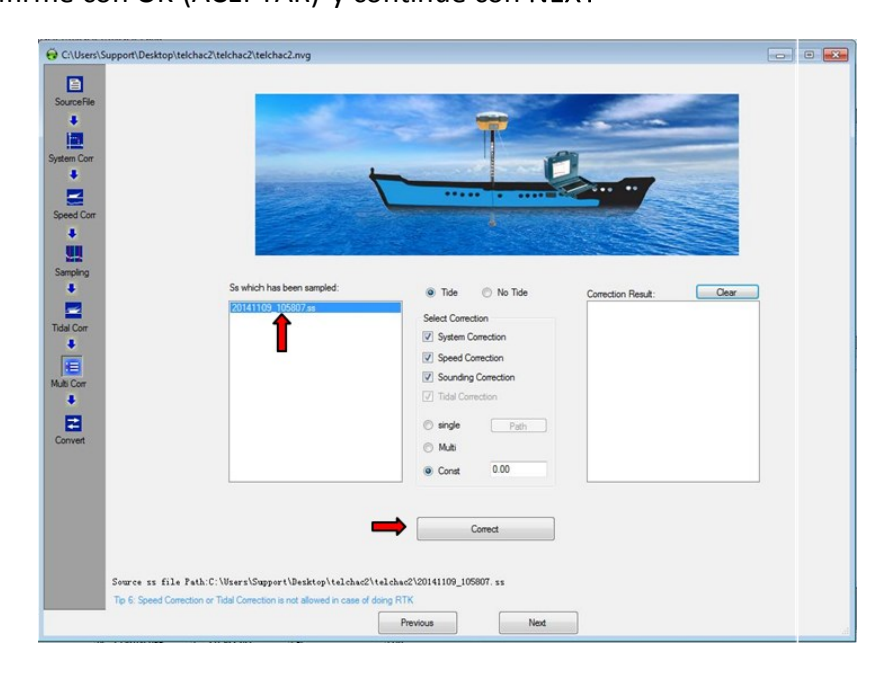

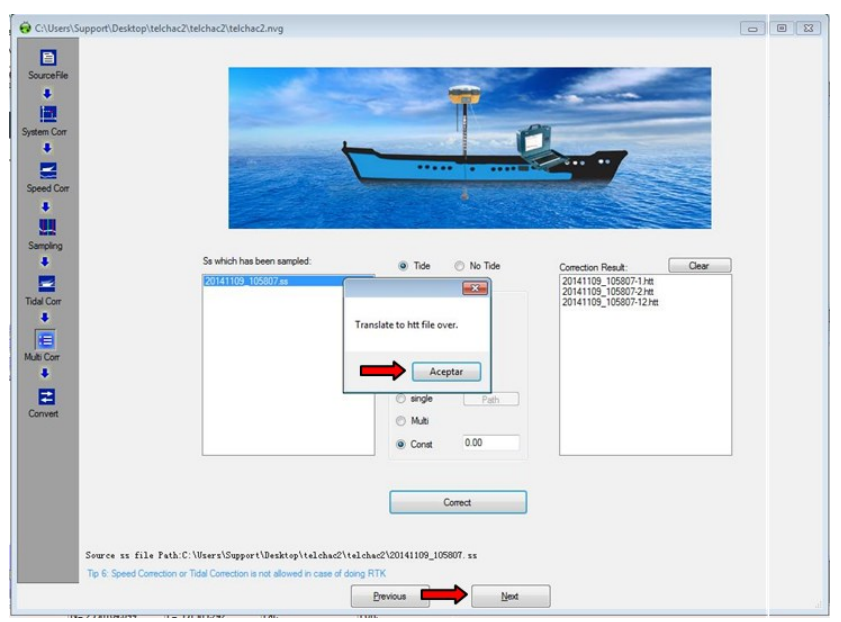

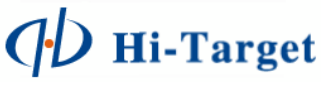

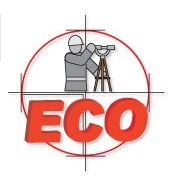

| iourceFile | - 14                                                                                                    |                                          |                                          |                                       |
|------------|----------------------------------------------------------------------------------------------------|------------------------------------------|------------------------------------------|---------------------------------------|
| 120        |                                                                                                    | 🗑 Open htt files                         |                                          |                                       |
| stem Corr  |                                                                                                    | 🔾 🖉 📕 🕨 telchac2                         | ▶ telchac2                               | Buscar telchac2                       |
| +          |                                                                                                    | Organizar 👻 Nueva car                    | rpeta                                    | # • 🖬 🛛                               |
|            |                                                                                                    | 🚖 Favoritos                              | Nombre                                   | Fecha de modifica Tipo                |
| Seed Corr  |                                                                                                    | 🐌 Descargas                              | 20141109_105807-1.htt                    | 24/11/2014 12:04 Archivo H            |
| ž.         | and the second second second second second second second second second second second second second second second | Escritorio                               | 20141109_105807-2.htt                    | 24/11/2014 12:04 Archivo H            |
| -          |                                                                                                    | Sitios recientes                         | 20141109_105807-12.htt                   | 24/11/2014 12:04 Archivo F            |
| ulti Corr  |                                                                                                    | imágenes<br>♪ Música<br>Videos *         | • III                                    | • • • • • • • • • • • • • • • • • • • |
| 2          |                                                                                                    | Nomb                                     | re: "20141109_105807-1.htt" "20141109_ • | htt file (*.htt)                      |
| Convert    |                                                                                                    |                                          |                                          | Abrir Cancelar                        |
|            | Source htt Path: C:\Waers\Support\Desktop\t                                                                      | elchas2\telchas2New File Fath            | Convert                                  |                                       |
|            | to 7 kH flas have been sampled and Corrected before                                                              | translation New files will be created in | the project folder                       |                                       |

En la ventana de conversión, añada los archivos \*.HTT en la opción ADD, los demás parámetros se mantienen por defecto, presione CONVERT para obtener los archivos finales

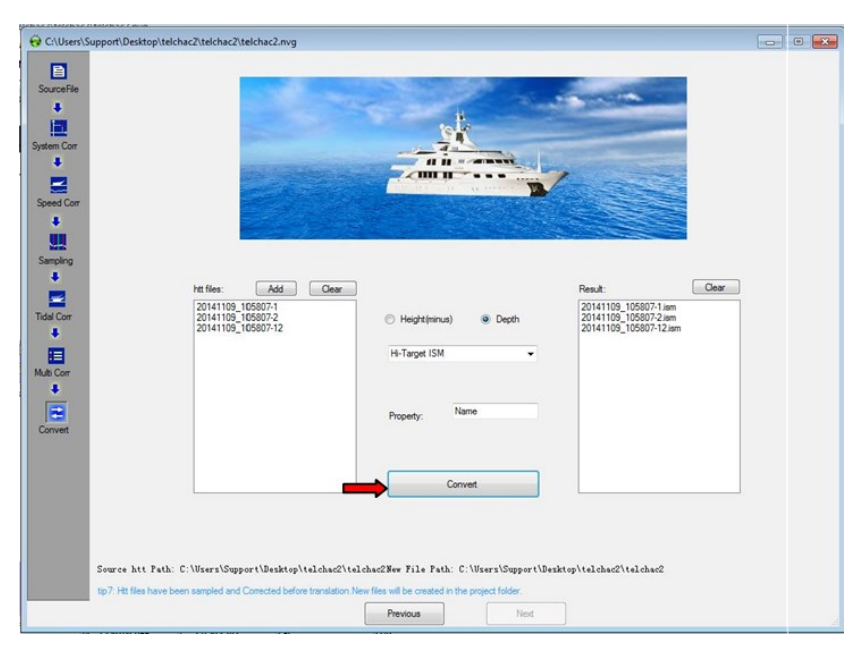

Localice los archivos finales en la carpeta local del proyecto, el archivo tendrá la salida:

Formato: Numero de punto, Coordenada Y (N), Coordenada X (E), Profundidad medida, Propiedad (Property)

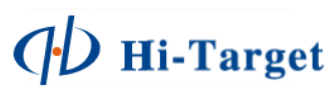

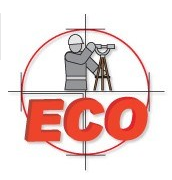

### Exportation de datos usando la tabla de mareas.

El siguiente menú TIDAL CORRECTION, permite la corrección de las mareas; en esta sección se exportarán los datos usando los datos de tabla de mareas, ante lo cual es importante realizar mediciones de los valores del nivel del espejo de agua antes, durante y posterior al trabajo de batimetría. Todo esto con el fin de tener datos suficientes para tratar los datos medidos.

Los datos de valores del nivel de agua se ingresarán en el programa a fin de generar una línea de referencia para las profundidades medidas y así, obtener los valores de cota del fondo.

Antes de entrar el submenú TIDAL CORRECTION para demostrar los efectos de la corrección de mareas, en el submenú previo, SAMPLIG se ha modificado las líneas de profundidad de la alta frecuencia hasta 4 m y la de baja frecuencia hasta 6 m, con el fin de ejemplificar el efecto de la aplicación de la tabla de mareas

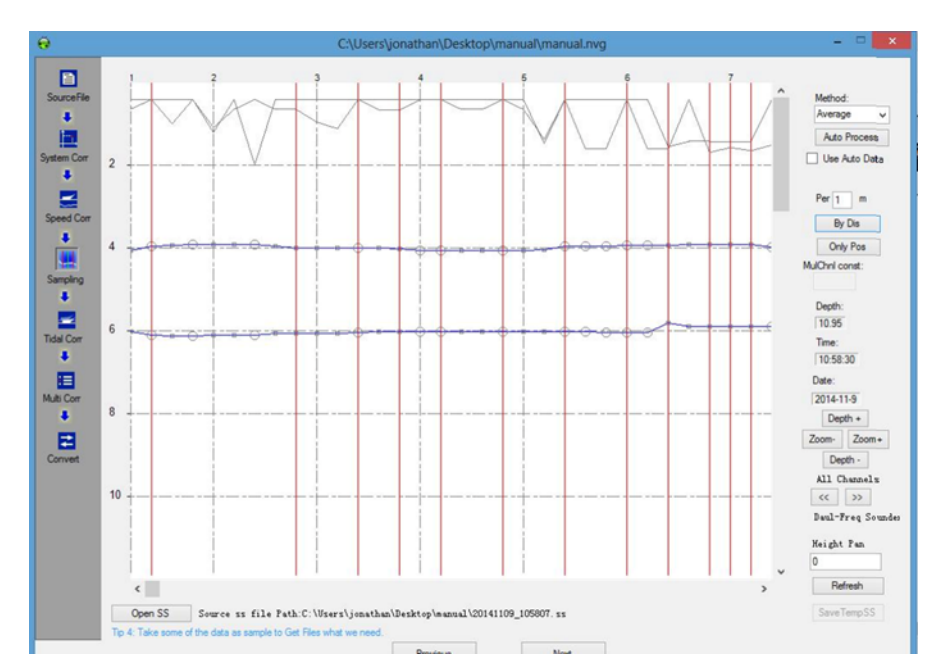

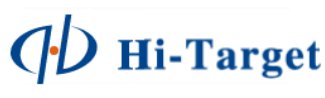

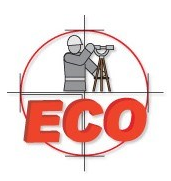

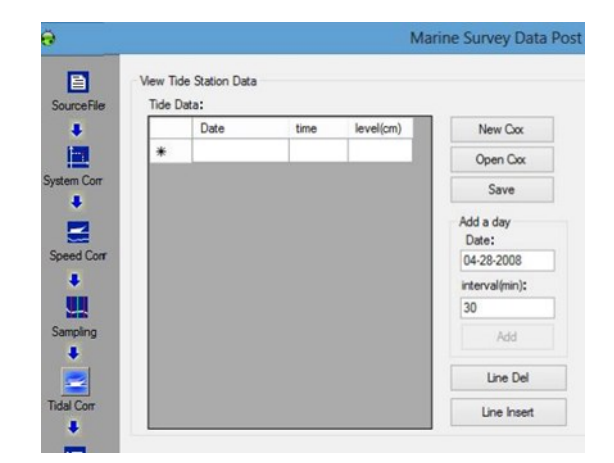

En la ventana de TIDAL CORRECTION, se trabajará específicamente en el apartado de TIDE DATA

Para generar una Tabla de Mareas, presionamos la opción NEW CXX, se procederá ingresar el nombre a asignar a dicha tabla para crearla, ejemplo de nombre: manual

| 1      |
|--------|
| OK     |
| Cancel |
|        |
|        |

Posteriormente confirme con OK.

Podrá observar el archivo de la tabla actual en la parte baja de la ventana de configuración, con extensión \*.cxx.

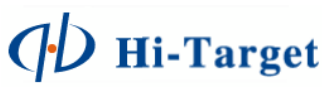

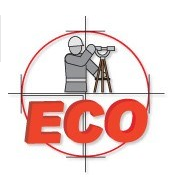

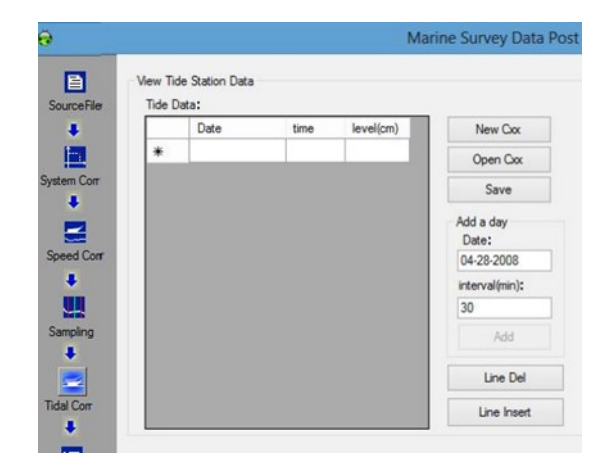

DATE. Asigne la fecha correcta en la cual se realizo el trabajo. Esta opción puede generar errores si no es configurada adecuadamente, ejemplo: 11:09:2014 (MM:DD:AAAA)

INTERVAL (MIN). Asigne el intervalo de edición de datos puntuales cada determinados minutos en los cuales se realizo la medición de mareas, ejemplo: 30 minutos

Presione ADD para generar la tabla del día correspondiente configurado en los intervalos de hora previamente definido. La tabla se generará con el horario completo del día, ingrese los valores de medición en las horas correspondientes; si desea eliminar horarios fuera del trabajo puede realizarlo seleccionándolo y presionando la opción LINE DEL.

Para insertar mas filas use la opción LINE INSERT

Es importante guardar cualquier cambio realizado en la tabla de mareas antes de aplicarlo como corrección para las mediciones de profundidad

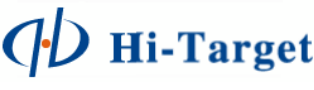

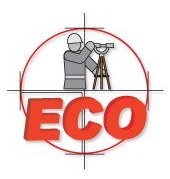

Para guardar los cambios presione la opción SAVE, se indicara la dirección en la cual estará alojado el archivo de tabla de mareas para futuras referencias, confirme con OK.

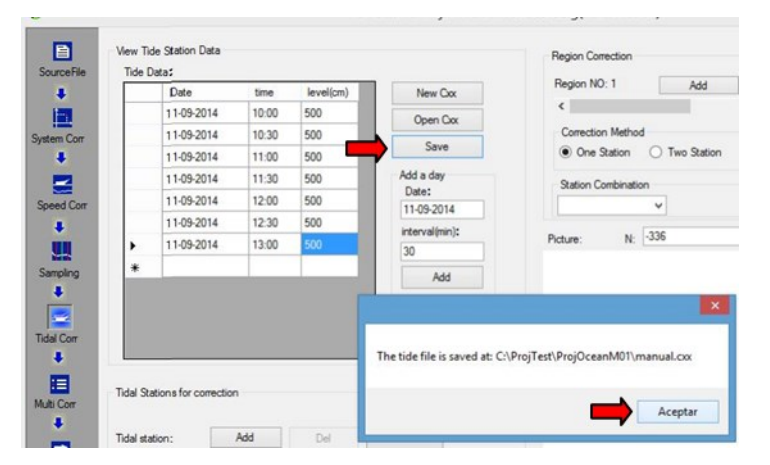

Presione NEXT para ir a la sección de MULTI CORR, asigne la opción TIDE indicando que realizara la corrección por tabla de mareas, seleccione el valor SINGLE y localice el archivo de la tabla de mareas (\*.CXX) presionando en la opción PATH

| θ                                                                                                    | C:\Users\jot                                                                             | nathan\Desktop\manual\manual.                                                                                                    | nvg               | - 🗆 🗙 |
|----------------------------------------------------------------------------------------------------|------------------------------------------------------------------------------------------|----------------------------------------------------------------------------------------------------|-------------------|-------|
| Source File<br>Source File<br>Source File<br>System Corr<br>Speed Corr<br>Sampling<br>Sampling<br>Tida Corr<br>Multi Corr<br>Corrvett | Sa which has been sampled:<br>20141109_105807.ss                                         | Tide     No Tide     Select Correction     System Correction     System Correction     Sounding Correction     Tidal Correction     Tidal Correction     Indal Correction     Mat     Const     0.00 | Correction Resut: |       |
| Source ss file Path:C<br>Tp 6 Speed Comection or                                                                                      | : \Vsers\jonathan\Desktop\sanual\2014<br>Tidal Correction is not allowed in case of doin | Correct<br>1109_105807. ss<br>0 RTK                                                                                                    | _                 |       |

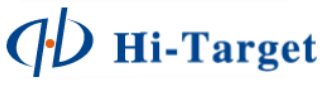

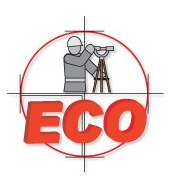

| •                              | Op           | en .cox Tidal file                                       |                                    |             |
|--------------------------------|--------------|----------------------------------------------------------|------------------------------------|-------------|
| 🔄 🏵 🔹 🕇 🌉 🕨 ma                 | anual        | ~ ¢                                                      | Buscar en manual                   | ,           |
| Organizar 👻 Nueva ca           | rpeta        |                                                          | )<br>E                             | - 🔟 🚳       |
| * Favoritos                    | Nombre       | ^                                                        | Fecha de modifica                  | Тіро        |
| Descargas                      |              |                                                          | 17/11/2014 12:43 a                 | Archivo CXX |
| Dropbox                        | 2111         |                                                          | 13/11/2014 09:42                   | Archivo CXX |
| Escritorio                     | ah gh        |                                                          | 18/11/2014 10:24                   | Archivo CXX |
| Google Drive                   | 🗐 manual 🛛 🤙 |                                                          | 22/11/2014 11:44                   | Archivo CXX |
| SkyDrive                       | i mandal2    | Tipo: Archivo CX<br>Tamaño: 162 byte<br>Fecha de modific | K<br>15<br>ación: 22/11/2014 11:44 | p. m.       |
| Apps<br>Documentos<br>Imágenes |              |                                                          |                                    |             |
| Vídeos V                       | <            |                                                          |                                    |             |
| Nomb                           | ore:         |                                                          | cox Tide file(*.cox)               | v           |

A definido el archivo de la tabla de mareas, presione la opción CORRECT para aplicar la corrección a las mediciones, lo cual generará archivos de extensión \*.HTT.

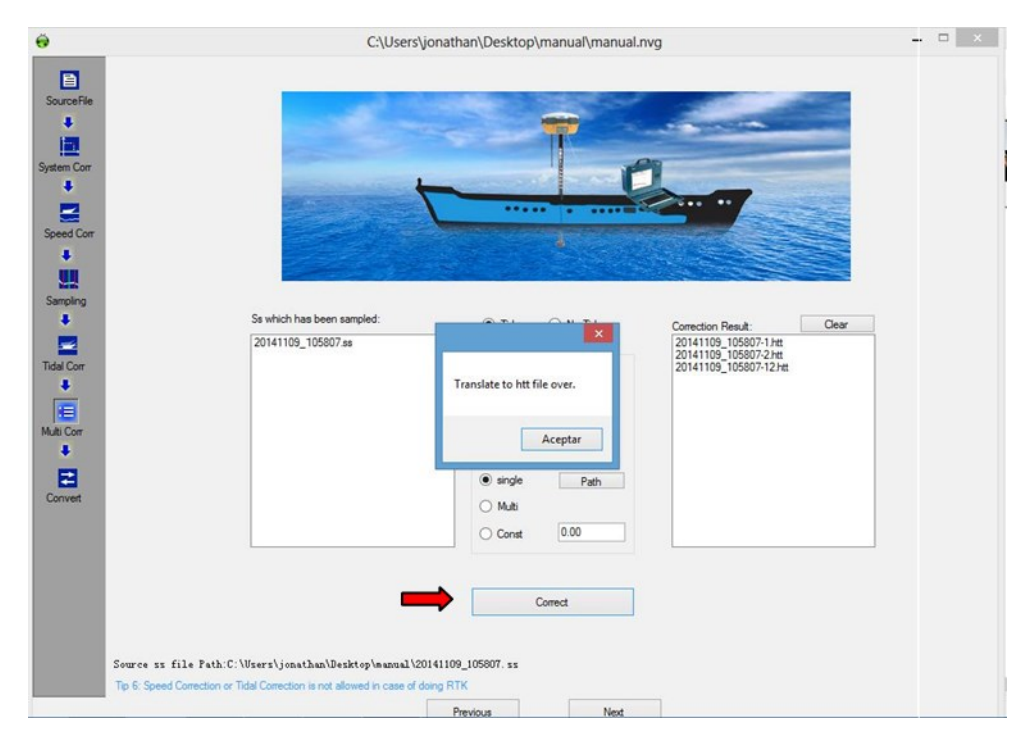

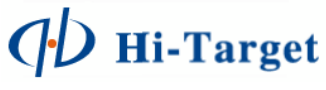

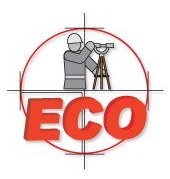

En la ventana de conversión, añada los archivos \*.HTT en la opción ADD, los demás parámetros se mantienen por defecto, presione CONVERT para obtener los archivos finales

|                                                                                                    | _                                                                                                    | -                                                    |                                 |                                                 | _                                 |           |
|----------------------------------------------------------------------------------------------------|----------------------------------------------------------------------------------------------------|------------------------------------------------------|---------------------------------|-------------------------------------------------|-----------------------------------|-----------|
| SourceHie                                                                                                    |                                                                                                    | [0                                                   |                                 |                                                 |                                   |           |
| 120                                                                                                    |                                                                                                    | Open htt files                                       | telchac?                        | - 4                                             | scartelchar?                      |           |
| stem Corr                                                                                                    |                                                                                                    | Organizar - Nueva ca                                 | meta                            | [ 7 ]]                                          | 80. •                             |           |
| <b>E</b>                                                                                                    |                                                                                                    | A                                                    | Nombre                          |                                                 | Fecha de modifica.                | Tipo      |
| peed Corr                                                                                                    |                                                                                                    | Descargas                                            | 20141109_105807-1.htt           |                                                 | 24/11/2014 12:04                  | Archivo F |
|                                                                                                    | 13 A.                                                                                                    | Escritorio                                           | 20141109_105807-2.htt           |                                                 | 24/11/2014 12:04                  | Archivo F |
| ampling                                                                                                    |                                                                                                    | Mis archivos recil                                   | 20141109_103607-12.Htt          |                                                 | 24/11/2014 12:04                  | Archivor  |
|                                                                                                    | He Add                                                                                                    | Bibliotecas                                          |                                 |                                                 |                                   |           |
| al Corr                                                                                                    |                                                                                                    | 🚔 Apps                                               |                                 |                                                 |                                   |           |
| *                                                                                                    |                                                                                                    | Documentos     Imágenes                              |                                 |                                                 |                                   |           |
| ti Corr                                                                                                    |                                                                                                    | 👌 Música                                             |                                 | "                                               |                                   |           |
| +                                                                                                    |                                                                                                    | Nomb                                                 | re: "20141109_105807-1.htt" "20 | 0141109 - htt:                                  | file (*.htt)                      | -         |
| et all a second                                                                                                    |                                                                                                    |                                                      |                                 |                                                 | Abrir Ca                          | ncelar    |
|                                                                                                    |                                                                                                    |                                                      |                                 |                                                 |                                   |           |
|                                                                                                    |                                                                                                    |                                                      | Convert                         |                                                 |                                   |           |
|                                                                                                    |                                                                                                    |                                                      |                                 |                                                 |                                   |           |
|                                                                                                    |                                                                                                    |                                                      |                                 |                                                 |                                   |           |
|                                                                                                    |                                                                                                    |                                                      |                                 |                                                 |                                   |           |
| Source htt F                                                                                                    | Path: C:\Users\Support\Desktop\t                                                                                                    | elchac2\telchac2New File Path                        | : C:\Users\Support\Desktop\4    | elchac2\telchac2                                | (                                 |           |
| tip 7: Hit files hi                                                                                                    | ave been sampled and Corrected before                                                                                                    | translation New files will be created in             | the project folder.             |                                                 |                                   |           |
|                                                                                                    |                                                                                                    | Lievida                                              | Tlave                           |                                                 |                                   |           |
|                                                                                                    |                                                                                                    |                                                      |                                 |                                                 |                                   |           |
|                                                                                                    |                                                                                                    |                                                      |                                 |                                                 |                                   |           |
|                                                                                                    |                                                                                                    |                                                      |                                 |                                                 |                                   |           |
| Collinerol Science and Decision                                                                                                    |                                                                                                    |                                                      |                                 |                                                 |                                   |           |
| C:\Users\Support\Deskto                                                                                                    | op\telchac2\telchac2\telchac2.nvg                                                                                                    |                                                      |                                 |                                                 |                                   |           |
| C:\Users\Support\Deskto                                                                                                    | op\telchac2\telchac2\telchac2\telchac2.nvg                                                                                                    |                                                      |                                 |                                                 |                                   | 0         |
| C:\Users\Support\Deskto                                                                                                    | op\telchac2\telchac2\telchac2\telchac2.nvg                                                                                                    |                                                      | /                               |                                                 |                                   |           |
| C:\Users\Support\Deskto                                                                                                    | op\telchac2\telchac2\telchac2\telchac2                                                                                                    |                                                      | *                               |                                                 |                                   |           |
| C:\User\Support\Deskto                                                                                                    | op\telchac2\telchac2\telchac2\telchac2                                                                                                    |                                                      |                                 |                                                 |                                   |           |
| C:\Users\Support\Deskto                                                                                                    | opitelchec2itelchec2itelchec                                                                                                    |                                                      |                                 |                                                 |                                   |           |
| C:\Users\Support\Deskto                                                                                                    | op/telchac2/telchac2/telchac2.mg                                                                                                    |                                                      |                                 |                                                 |                                   |           |
| Cr.U.Serri Support Deskto                                                                                                    | op/telchac2/telchac2/telchac2mg                                                                                                    |                                                      |                                 |                                                 |                                   |           |
| CrUters Support Deskto                                                                                                    | op/teichac2/teichac2/teichac2/teichac2/teichac2/teichac2/teichac2/teichac2/teichac2/teichac2/teichac2/teichac2                                                                                                    |                                                      |                                 |                                                 |                                   |           |
| CLUsers Support Deskte                                                                                                    | pyteichac2tteichac2tteichac2                                                                                                    |                                                      |                                 | Result:                                         | Cer                               | 0         |
| C.(User:Support Deskto                                                                                                    | pyteichac2tteichac2tt |                                                      |                                 | Result:<br>20141109_105807.7                    | Ces                               | 0         |
| Clubert Support Deckte                                                                                                    | Pp/teldvac2/teldvac2/ | Case<br>O Hojstein                                   | a) @ Depth                      | Ren.t.<br>20141101_105807.<br>20141102_105807.  | Ceer<br>Jim<br>2 Jam              |           |
| CLUken Support Deckte                                                                                                    | Pp(telchuc2) telchuc2 telchuc2 neg<br>Profiles                                                                                                    | Hightigen     H-Tayat ISM                            | a) © Depth                      | Read:                                           | Cor<br>In<br>In<br>In<br>In<br>In |           |
| C CUbern Support Deskto<br>Sourch File<br>Sourch File<br>C<br>Sourch File<br>C<br>Sourch F | Pp/telchuc2/telchuc2/telchuc2.nrg                                                                                                    | Case<br>- Hojetelin<br>H-Target SM                   | a) @ Depth                      | Reut:<br>20141105_105007-1<br>20141105_105007-1 | Cor<br>Im<br>Im<br>Zam            |           |
| CCUtrent Support Deckte<br>Source File<br>Beneration<br>Control File<br>Control File<br>Control Fi                                                                                                    | Phteidhac2,tteidhac2,tteidhac2,nrg                                                                                                    | Ceer<br>Hightigen<br>H-Taget SM<br>Papers:           | a) © Desh                       | Pan.t<br>27141102 158071<br>27141102 158071     | Cer<br>Min<br>22m                 |           |
| CCULVert Support Deckto                                                                                                    | Pp/teldvac2/teldvac2/teldvac2.<br>Pet files:                                                                                                    | Corr<br>- Hogetpin<br>H-Tayet SM<br>Propery:         | a) @ Deph                       | Parat<br>20141102_105807.                       | Corr<br>Im<br>2 2m                |           |
| CLULerri Support Deckte                                                                                                    | Pp(teldvac2)teldvac2,teldvac2, | Oee<br>Hightigen<br>H-Taget SM<br>Proper:            | n) @ Depth                      | Facut:<br>20141109_105007                       | Coar<br>Inn<br>22m                |           |
| CLUsers Support Deaks<br>Source File                                                                                                    | Pp/teldwc2/teldwc2                                                                                                    | Otor<br>Char<br>- Hegelish<br>H-Tagelish<br>Propery: | a) @ Depth                      | Result<br>20141102 105071<br>20141102 105071    | Cow<br>am<br>2.2m                 |           |

Localice los archivos finales en la carpeta local del proyecto, el archivo tendrá la salida:

htt Path: C:\Use

Formato: Numero de punto, Coordenada Y (N), Coordenada X (E), Cota corregida, Propiedad (Property)

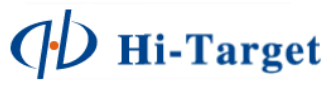

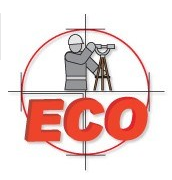

Por defecto, todos los archivos corregidos se alojarán en la carpeta del proyecto, en el disco D de la ecosonda.

| Nota: En los archivos de salida, | se observaran dos tipos                |
|----------------------------------|----------------------------------------|
| 20141109_105807-1.ism            | > Correspondiente a la frecuencia Alta |
| 20141109_105807-2.ism            | > Correspondiente a la frecuencia Baja |

### Tabla de salinidad/temperatura.

El usuario puede calcular la velocidad de sonido óptimo para ciertas condiciones del agua en el área de trabajo.

A continuación se presenta una tabla de salinidad/temperatura considerando los parámetros que pudieran encontrarse en el área.

| SAL       | 0    | 5    | 10   | 15   | 20   | 25   | 30   | 35   | 40   |
|-----------|------|------|------|------|------|------|------|------|------|
|           | ppt. | ppt. | ppt. | ppt. | ppt. | ppt. | ppt. | ppt. | ppt. |
| TEMP      |      |      |      |      |      |      |      |      |      |
| 0 deg. C  | 1400 | 1407 | 1414 | 1421 | 1481 | 1435 | 1442 | 1449 | 1445 |
| 5 deg. C  | 1424 | 1431 | 1437 | 1444 | 1451 | 1457 | 1464 | 1470 | 1447 |
| 10 deg. C | 1445 | 1452 | 1458 | 1464 | 1471 | 1477 | 1483 | 1490 | 1496 |
| 15 deg. C | 1464 | 1470 | 1476 | 1482 | 1488 | 1495 | 1501 | 1507 | 1513 |
| 20 deg. C | 1481 | 1487 | 1493 | 1498 | 1504 | 1510 | 1516 | 1521 | 1527 |
| 25 deg. C | 1496 | 1502 | 1507 | 1513 | 1518 | 1523 | 1529 | 1534 | 1540 |
| 30 deg. C | 1510 | 1515 | 1520 | 1525 | 1530 | 1535 | 1540 | 1546 | 1551 |
| 35 deg. C | 1522 | 1526 | 1531 | 1536 | 1541 | 1546 | 1551 | 1555 | 1560 |
| 40 deg. C | 1532 | 1537 | 1541 | 1546 | 1551 | 1555 | 1560 | 1564 | 1569 |

Los datos de velocidad están expresados en m/s

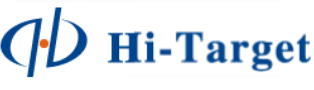